# Picture Perfect 4.5 Graphics Monitoring and Control User Manual

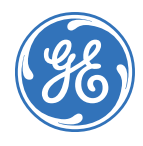

P/N 460624001B • ISS 17MAR10

| Copyright                     | © 2010 GE Security, Inc.                                                                                                    |
|-------------------------------|----------------------------------------------------------------------------------------------------|
|                               | This document may not be copied in whole or in part, or otherwise reproduced except as specifically permitted under US copyright law, without the prior written consent from GE.                                                                                                    |
|                               | Document number/revision: 460624001B (March 2010)                                                                                                    |
| Disclaimer                    | THE INFORMATION IN THIS DOCUMENT IS SUBJECT TO CHANGE WITHOUT NOTICE. GE<br>ASSUMES NO RESPONSIBILITY FOR INACCURACIES OR OMISSIONS AND SPECIFICALLY<br>DISCLAIMS ANY LIABILITIES, LOSSES, OR RISKS, PERSONAL OR OTHERWISE, INCURRED AS A<br>CONSEQUENCE, DIRECTLY OR INDIRECTLY, OF THE USE OR APPLICATION OF ANY OF THE<br>CONTENTS OF THIS DOCUMENT. FOR THE LATEST DOCUMENTATION, CONTACT YOUR LOCAL<br>SUPPLIER OR VISIT US ONLINE AT WWW.GESECURITY.COM.                                                                                                    |
|                               | This publication may contain examples of screen captures and reports used in daily operations. Examples may include fictitious names of individuals and companies. Any similarity to names and addresses of actual businesses or persons is entirely coincidental.                                                                                                    |
| Trademarks and patents        | GE and the GE monogram are registered trademarks of General Electric.<br>Graphics Monitoring and Control product and logo are registered trademarks of GE Security.                                                                                                    |
|                               | Other trade names used in this document may be trademarks or registered trademarks of the manufacturers or vendors of the respective products.                                                                                                    |
| Software license<br>agreement | GE software supplied with GE products is proprietary and furnished under license and can be used or copied only in accordance with the license terms.                                                                                                    |
|                               | THE ENCLOSED PROGRAM IS FURNISHED SUBJECT TO THE TERMS AND CONDITIONS OF THIS<br>AGREEMENT. RETENTION OF THE PROGRAM FOR MORE THAN 30 DAYS, OPENING OF THE<br>SEALED WRAPPER, IF ANY, SURROUNDING THE PROGRAM, OR USE OF THE PROGRAM IN ANY<br>MANNER WILL BE CONSIDERED ACCEPTANCE OF THE AGREEMENT TERMS. IF THESE TERMS<br>ARE NOT ACCEPTABLE, RETURN THE UNUSED PROGRAM AND ANY ACCOMPANYING<br>DOCUMENTATION TO GE FOR A FULL REFUND OF THE LICENSE FEE PAID. (FOR INFORMATION<br>REGARDING THE RETURN OF PROGRAMS ENCODED OR INCORPORATED WITHIN EQUIPMENT,<br>CONTACT THE NEAREST GE SALES OFFICE.) |
| Intended use                  | Use this product only for the purpose for which it was designed; refer to the data sheet and user documentation. For the latest product information, contact your GE sales representative or visit us online at www.gesecurity.com.                                                                                                    |

### Contents

| Chapter 1. | About this document                                            |
|------------|----------------------------------------------------------------|
|            | About this document                                            |
|            | Conventions used in this document                              |
|            | Notational and typographical conventions2                      |
|            | Safety terms and symbols2                                      |
|            | Related documentation                                          |
|            | Contacting technical support                                   |
| Chapter 2. | Getting started                                                |
|            | Overview                                                       |
|            | Installing the software                                        |
|            | Minimum system requirements                                    |
|            | Licensing the software                                         |
|            | Installing Graphics Monitoring and Control on Picture Perfect7 |
|            | Configuring Picture Perfect14                                  |
|            | Quick Start Guide                                              |
| Chapter 3. | Graphics Parameters                                            |
|            | Introduction                                                   |
|            | Overview                                                       |
|            | About Graphics Parameters                                      |
|            | Using Graphics Parameters                                      |
|            | Using the Settings tab                                         |
|            | Using the Property Condition Priorities tab                    |
|            | Using the Operator Settings tab                                |
|            | Uploading settings                                             |
|            | Closing Graphics Parameters                                    |
| Chapter 4. | Creating symbols                                               |
|            | Introduction                                                   |
|            | Overview                                                       |
|            | About the Symbol Editor                                        |
|            | Using the Symbol Editor                                        |
|            | Using icons                                                    |
|            | Creating symbol schemes                                        |
|            | Managing Symbol Editor files                                   |
|            | Uploading a symbol scheme                                      |
|            | Downloading a symbol scheme                                    |
|            | Deleting a symbol scheme from the hard drive                   |
|            | Deleting a symbol scheme from the database                     |

Picture Perfect 4.5 Graphics Monitoring and Control User Manual

| Chapter 5. | Creating graphics maps                 | 41 |
|------------|----------------------------------------|----|
|            | Introduction                           |    |
|            | Overview                               |    |
|            | About the Graphics Editor              | 44 |
|            | Using the Graphics Editor              | 49 |
|            | Using the Drawing tools                |    |
|            | Changing Graphic attributes            |    |
|            | Creating a graphics map                |    |
|            | Configuring Symbols                    |    |
|            | Adding text labels to the graphics map | 53 |
|            | Saving the graphics map                |    |
|            | Importing images                       |    |
|            | Linking graphics maps                  | 60 |
|            | Configuring Command Groups             | 66 |
|            | Working with layers                    | 67 |
|            | Managing graphics map files            | 70 |
|            | Uploading graphics maps                |    |
|            | Downloading graphics maps              | 71 |
|            | Deleting unused files                  | 72 |
| Chapter 6. | Monitoring graphics maps               | 73 |
|            | Introduction                           | 74 |
|            | Overview                               |    |
|            | About the Graphics Monitor             | 76 |
|            | Using the Graphics Monitor             | 78 |
|            | Opening a graphics map                 |    |
|            | Selecting layers                       | 80 |
|            | Using the zoom feature                 | 80 |
|            | Issuing commands                       |    |
|            | Printing graphics maps                 | 83 |
| Glossary   |                                        | 85 |
| Index      |                                        |    |
|            |                                        |    |

ii

# **Chapter 1** About this document

This chapter provides general information about the contents of this document and how to use it.

In this chapter:

| About this document               | 2 |
|-----------------------------------|---|
| Conventions used in this document | 2 |
| Related documentation             | 3 |
| Contacting technical support      | 3 |

2 Picture Perfect 4.5 Graphics Monitoring and Control User Manual

### About this document

References to Picture Perfect 4.5 for AIX are subject to availability -- currently planned for late 2010.

This manual provides instructions for the installation, configuration, and operation of the Graphics Monitoring and Control software.

There is also information describing how to contact technical support if you have questions or concerns.

To use this document effectively, you should have the following minimum qualifications:

- a basic knowledge of your access control system; and
- a basic knowledge of general concepts associated with graphical editors.

Read these instructions and all ancillary documentation entirely <u>before</u> installing or operating this product. The most current versions of this and related documentation may be found on our website.

Note: A qualified service person, complying with all applicable codes, should perform all required hardware installation.

### **Conventions used in this document**

### Notational and typographical conventions

The following conventions are used in this document:

| Bold        | Menu items and buttons.                                                                  |
|-------------|------------------------------------------------------------------------------------------|
| Italic      | Emphasis of an instruction or point; special terms.                                      |
|             | File names, path names, windows, panes, tabs, fields, variables, and other GUI elements. |
|             | Titles of books and various documents.                                                   |
| Monospace   | Text that displays on the computer screen.                                               |
|             | Programming or coding sequences.                                                         |
| Blue italic | Hyperlinks to cross-references, related topics, and URL addresses.                       |

### Safety terms and symbols

These terms may appear in this manual:

CAUTION: Improper use may cause equipment damage.

Cautions identify conditions or practices that may result in damage to the equipment or other property.

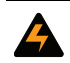

WARNING: Improper use could cause equipment damage or serious personal injury.

Warnings identify conditions or practices that could result in equipment damage or serious personal injury.

### **Related documentation**

If you want to investigate related topics, these other documents may prove helpful:

- GE Security Picture Perfect 4.5 User Manual
- GE Security Picture Perfect 4.5 Installation Manual

### **Contacting technical support**

For assistance installing, operating, maintaining, and troubleshooting this product, refer to this document and any other documentation provided. If you still have questions, you may contact technical support during normal business hours (Monday through Friday, excluding holidays, between 8 a.m. and 7 p.m. Eastern Time).

GE Security United States: +1 888 437 3287 Asia: 852 2907 8108 Australia: 61 3 9259 4700 Europe: 48 58 326 22 40 Latin America: 503 885 5700 4 Picture Perfect 4.5 Graphics Monitoring and Control User Manual

# **Chapter 2** Getting started

This chapter provides an overview of the Graphics Monitoring and Control system and instructions for installing it.

In this chapter:

| <i>Overview</i>          | <br> | <br> | 6  |
|--------------------------|------|------|----|
| Installing the software. | <br> | <br> | 7  |
| Quick Start Guide        | <br> | <br> | 17 |

### Overview

Graphics Monitoring and Control allows you to use site maps of your premises and associate symbols (graphic images or icons) to object types, such as doors, readers, micro controllers, or digital inputs. When the condition of a device property changes, one or more of the symbols changes its appearance based on the condition, if configured to do so.

The following terms are used throughout this manual and are defined as follows:

| Term          | Definition                                                                                                    |
|---------------|----------------------------------------------------------------------------------------------------|
| Command Group | Multiple devices of the same type configured to be controlled by a single icon.                                                                             |
| Condition     | The possible values for a device property, such as set or reset                                                                                             |
| Graphics map  | A collection of images/drawings, symbols, text, links, and command groups that form a graphical representation of the physical or logical layout of a site. |
| lcon          | A graphic image representing a condition of a device property.                                                                                              |
| Link          | A bridge or connection between two graphics maps.                                                                                                    |
| Object type   | Devices specific to your system, such as micro controllers, doors, readers, or digital inputs.                                                              |
| Property      | A characteristic of a device, such as a door that has been forced open. The properties that display are appropriate for the selected object type.           |
| Symbol scheme | A collection of graphic images or icons representing each condition of each device property.                                                                |
| Symbol        | A component of a symbol scheme consisting of a single graphic image or icon. The icon represents a specific condition of a device property.                 |

Table 1. Glossary of terms

Graphics Monitoring and Control consists of four applications that allow you to edit, link, and monitor graphics maps. These applications are:

• *Graphics Parameters* allows you to set parameters for a graphics map. You can define the number of layers that can be used to separate object types and the rate at which links blink to identify a graphics map in alarm.

Refer to Graphics Parameters on page 19 for more information.

• *Symbol Editor* allows you to associate object types, such as doors, readers, digital inputs, or micro controllers with icons representing properties and conditions. Use the *Symbol Editor* to create, delete, save, upload, and download symbol schemes.

Refer to Creating symbols on page 29 for more information.

• *Graphics Editor* allows you to place symbols representing devices such as doors, readers, digital inputs, or micro controllers on graphics maps. For example, start with a floor plan and place symbols on the map to indicate their location, and then link these symbols to a physical device. In addition, you can add text to create labels and print the graphics maps.

The *Graphics Editor* also allows you to import .gif, .jpg, .jpeg, or AutoCAD .dxf files to be used in creating your graphics maps.

Refer to Creating graphics maps on page 41 for more information.

• *Graphics Monitor* provides a graphical view of the premises and allows an operator to locate alarms or events as they occur, such as a door held open alarm. Operators can issue commands, such as locking and unlocking doors.

Refer to Monitoring graphics maps on page 73 for more information.

### Installing the software

Graphics Monitoring and Control is an optional software package, designed to work in conjunction with your access control system. It can be installed at the same time the host system is being installed or any time thereafter.

### Minimum system requirements

|                   | Server                                                                             | Client                                                                                                    |
|-------------------|------------------------------------------------------------------------------------|----------------------------------------------------------------------------------------------------|
| Operating system: | One of the following:<br>• IBM AIX 6.1<br>• Red Hat Enterprise Linux 5.3           | One of the following:<br>• Windows Vista SP2<br>• Windows XP SP3                                                                                                    |
| Free disk space:  | 200 MB in one of the following file systems:<br>• /usr<br>• /var<br>• /home<br>• / | 200 MB in the C:\ directory                                                                                                    |
| Software:         | Picture Perfect 4.5 (base patch level 0)                                           | <ul> <li>One of the following:</li> <li>Internet Explorer 6.0 with Service Pack 1 or<br/>later</li> <li>Internet Explorer 7.0</li> <li>Firefox: 3.0</li> <li>In order to display Chinese language fonts:</li> <li>MS Office font: Arial Unicode MS</li> </ul> |
| Memory:           | 2 GB RAM                                                                           | 2 GB RAM                                                                                                    |

 Table 2.
 Minimum system requirements for a Picture Perfect system

### Licensing the software

Graphics Monitoring and Control is an optional software package and requires the customer to request a license from GE before use. If you are installing this package at the same time as your host system, the license may already be included. Refer to the appropriate host section below for instructions on obtaining a license if it was not included in your initial access control system.

### **Installing Graphics Monitoring and Control on Picture Perfect**

#### Software license key

Your existing Picture Perfect license key may need to be updated to include GRAPHICS\_MAPS. If you experience problems with your license key, execute /cas/bin/skver which will either verify that you

have a valid license key, or provide you with information regarding the problem. If the list of licensed products includes GRAPHICS MAPS, then your system is licensed properly.

If not, contact GE Security Customer Support as follows. Have the barcode from the software box and machine seed key available.

- Telephone: 1-888-437-3287, option 5
- Email: gesecurity.licenses@ge.com

You will also have to provide the following information:

- End-user company name, address, and return phone or fax number
- Business Partner name and address
- Sales order number

#### Installing the software

Follow these steps to install Graphics Monitoring and Control after the Picture Perfect base system has been installed:

Note: In an Enterprise system, only install Graphics Monitoring and Control on the network subhosts, not on the network host.

#### To install the Graphics Monitoring and Control package:

- 1. Log on as ppadmin and open a terminal window.
- 2. Type the following to shut down Picture Perfect:

. /cas/bin/profile (Enter) rc.pperf -k Enter

3. Switch users to root by typing the following command.

su - Enter

Enter your root password and then press *Enter*.

- 4. Insert the Picture Perfect v4.5 Installation DVD into your server. Wait for the DVD ROM LED to stop blinking before proceeding.
- 5. Unmount the DVD by typing the following command:

umount /media/pp45 Enter

6. Mount the DVD by typing the following command:

#### Linux

```
mount /dev/dvd /media Enter
```

#### AIX

mount -v cdrfs -r /dev/cd0 /mnt Enter

- 7. Change to the root directory by typing cd / Enter).
- 8. To display a list of installation options, type:

#### Linux

/media/Linux/INSTALL -o Enter

#### AIX

/mnt/AIX/INSTALL -0 Enter

You will receive messages similar to those shown below, followed by a list of packages:

\_\_\_\_\_ Picture Perfect CD-ROM Installation - 4.5 04/10/09 Copyright (C) 1989-2009 GE Security, Inc. \_\_\_\_\_ The following BASE OPTIONS product(s) are available: Prod # Name and Descriptions \_\_\_\_\_ base graph Picture Perfect Graphing image Picture Perfect Imaging package impexp Picture Perfect Import/Export package netlan Picture Perfect Network System - Host Picture Perfect Redundant System package Picture Perfect Network System - Subh Cuard Tours package 0 base Picture Perfect Base package Picture Perfect Graphics Monitoring and Control package 1 2 3 Picture Perfect Network System - Host package 4 Picture Perfect Redundant System package 5 subhostPicture Perfect Network System - Subhost packagetoursPicture Perfect Guard Tours package 6 7

Enter product number(s), separated by ',' to select, 'q' to quit:

Type the number of the Graphics Monitoring and Control package, 2, and press Enter.
 Your package selection will now be displayed, and you will be asked to confirm.

```
You have selected the following product(s):

1 graph Picture Perfect Graphics Monitoring and Control package

Is this correct (y/n)? [y]
```

10. To install the package, type: y Enter

The package installation begins and messages similar to the following display.

Installing graph...
Picture Perfect Multi-package Installation - 4.5 04/10/09

**10** Picture Perfect 4.5 Graphics Monitoring and Control User Manual

Copyright (C) 1989-2009 GE Security, Inc.

Installing from image in /media/Linux/pp ... Do you want to install the Picture Perfect GRAPH Package (y/n)? [y]

11. To continue the installation, type: y Enter

The installation continues and messages similar to the following display:

Picture Perfect NLS Text Save - 4.0 01/16/06 Copyright (C) 2000-2006 GE Security Tue Sep 8 08:04:55 EDT 2009 This package has no nls or help files to save... Picture Perfect GRAPH Installation Procedure - Version 4.5 04/13/09 Copyright (C) 1989-2009 GE Security, Inc.

The installation performs the following steps:

- 1. Ensures Picture Perfect packages installed at proper patch levels.
- 2. Determines if there is adequate disk space.
- 3. Loads the Graphics Monitoring And Control Software.
- 4. Creates the necessary database tables.

When this script asks you questions, a default answer is shown in brackets next to the question. To use the default answer, press <Enter> in response to the question. Otherwise, type one of the other suggested responses. ([n] means 'no'; and [y] means 'yes').

Continue the installation (y/n)? [y]

12. To continue the installation, type: y Enter

The installation continues and messages similar to the following display:

| Choice     | Size(MB)    | Description                                             |
|------------|-------------|---------------------------------------------------------|
|            |             |                                                         |
| 1          | 200         | Small - not using AutoCAD drawings                      |
| 2          | 500         | Medium - using AutoCAD drawings, maximum 250 maps       |
| 3          | 1000        | Large - using AutoCAD drawings, maximum 500 maps        |
| 4          | 4000        | Very Large - using AutoCAD drawings, more than 500 maps |
| 5          |             | Cancel installation                                     |
|            |             |                                                         |
| Choose the | size for th | ne database : [1]                                       |

13. Based on the description, choose the size you estimate you will need for your database, from 1 to 4, or choose 5 to cancel out of the installation.

According to your choice, messages, similar to the following, display the size required for your database and you are asked to confirm:

```
Selected database sizing:
Data space size: 20 MB
Blob space size: 180 MB
Total size : 200 MB
Do you wish to use these sizes (y/n) [y]
```

14. To accept the sizing, type: y Enter

Next, you will choose the filesystem in which you want the Graphics Monitoring and Control database to reside. Messages, similar to the following, display the amount of space available in each filesystem displays so you can compare to the size required in the previous step.

```
*****
#
                                                   #
#
 Select the filesystem for the Graphics Monitoring And Control database
                                                   #
***************
 Choice
         Filesystem
                     Size (MB)
          _____
                     -----
    1
          /usr
                     4899
    2
                     4190
          /var
          /home
    3
                     513
    4
          /
                     4256
Choose the filesystem for the database : [1]
Note
    The recommended filesystem is the default: /usr
```

**CAUTION:** The Graphics Monitoring and Control database table files, graphdbs and graphbbs, reside in the selected file system, for example: /usr/informixdb/graphdbs Do NOT remove these files or you will have to re-install the operating system.

15. Based on the size in MB, choose the filesystem you want to use, from 1 to 4.

You are asked to confirm:

Selected file system: /usr Do you wish to use this file system (y/n) [y]

#### 16. To accept the filesystem, type: y Enter Messages similar to the following display:

Reading Graphics Monitoring and Control files from media. This may take several minutes. Reading Graphics Monitoring and Control files from media... The files have been read from the media. No errors detected Graphics Database location is /usr/informixdb Creating directory for Graphics database files. Creating Graphics database files. Setting permissions & ownership on Graphics database files. Creating directory for Graphics database files (N/A). Creating Graphics Data Space with size of 512000 KB. Verifying physical disk space, please wait ... Space successfully added.

\*\* WARNING \*\* A level 0 archive of Root DBSpace will need to be done. Backing Up databases. Archive to tape device '/dev/null' is complete.

Program over.

Creating Graphics database apollo. Granting Graphics database access to root... Creating Graphics database tables... Installing stored procedures... Activating logging on the graphics spaces... Installing Avatar client meta-data (applications and permissions) Installing Graphics Monitoring and Control meta-data Installing Graphics Monitoring and Control pre-defined symbols

The Graphics Monitoring and Control Package was successfully installed. Checking if need to update nls files... Picture Perfect NLS Check - 4.5 04/10/09 Copyright (C) 2000-2009 GE Security, Inc. Tue Sep 8 10:13:50 EDT 2009 No nls files for graph package Running /cas/bin/fixperm on /tmp/graph.perm file... No errors detected /cas/bin/fixperm finished. Installing desired BASE\_OPTIONS product(s) was successful. The Installation has completed. The system needs to be rebooted for the changes to take effect. Reboot the system (y/n)? [y] If you need to restore the database, use the restore.sh utility.

17. The Graphics Monitoring and Control installation is complete. Press (Enter) to reboot the system before continuing to the next section.

Note:

14 | Picture Perfect 4.5 Graphics Monitoring and Control User Manual

### **Configuring Picture Perfect**

After you successfully install the software, the *System Administrator* permission record automatically updates to provide access to the Graphics Monitoring and Control application. Any other permission records that you want to provide access must be updated to include Graphics Monitoring and Control applications prior to using the package.

#### To update permissions:

- 1. Log on to Picture Perfect as install.
- 2. From the Primary menu, select Control, Operators, then Permissions tab
- 3. Click **Find**  $\triangleleft$  to locate the permission record that you want to update. Note the *System Permission Profile* associated with this record.

Figure 1. Operators window; Permissions tab

| Gperators 오 프로그램                                                                                                    |
|----------------------------------------------------------------------------------------------------|
| Dperators   <u>Modes</u>   <u>Routings</u>   <u>Backup / Restore</u>   <u>Access Secure</u>   <u>Control Outputs</u> |
| Operators Permission Groups Permissions System Permissions Profiles 🛛 Facility Permissions Profiles Form Profiles    |
| Description<br>System Administrator GL 🔍 🚭 🔩 🖳 🗙 🔊 🖋 🔿 🗩 🏹 🚇 🚰 🕐                                                     |
| Guard GL Permission Description Permission Groups                                                                    |
| Description                                                                                                    |
| Guard                                                                                                    |
| Facility       GLOBAL                                                                                                |
| Form Profile Default Form Profile <global></global>                                                                  |
| System Permission <glob <glob<="" guard="" permission="" system="" th=""></glob>                                     |
| Facility Permissions                                                                                                 |
| Facility Permission Profile GLOBAL No Facility Permissions                                                           |
|                                                                                                    |
| Results                                                                                                    |
| Save operation completed successfully                                                                                |

4. Click the *System Permissions Profiles* tab and click **Find**  $\triangleleft$  to locate the system permission profile record that is assigned to the permission that you are updating.

| Figure 2  | System | Permissions    | Profiles | window |
|-----------|--------|----------------|----------|--------|
| riguic L. | System | 1 011113310113 | 11011103 | *****  |

| Operators<br>System Permis                                                                                                    | sions Profiles                                                                                                    | ermission Groups<br>📝 Facility F      | permiss  | ions Profile       | s)     | Permissio<br>Fo | ns<br>orm Profile |
|----------------------------------------------------------------------------------------------------|----------------------------------------------------------------------------------------------------|---------------------------------------|----------|--------------------|--------|-----------------|-------------------|
| ■ All System Permissi GL         ■ Insert System PermiGL         ■ Update System Permi GL         ■ View System Permissi GL         ■ View System Permissi GL         ■ Guard System Permissi GL | Actions         CLOBAL           Actions         CLOBAL           Actions         CLOBAL           Actions         CLOBAL           Description         Execute SOL Stater           Log Monitor         Performance Monitol           Performance Monitol         Purge All Alarms           Status Monitor         Tour Functions           Use Monitor         Monitor | · ··································· |          | <u>,</u> 2= 1<br>∮ | ·<br>⑦ |                 |                   |
|                                                                                                    | Page Level Permissions                                                                                                    |                                       |          |                    |        |                 |                   |
|                                                                                                    | Access Secure                                                                                                    |                                       | lone     | View               | Update | Insert          | Delete            |
|                                                                                                    | Alarm Colore                                                                                                    |                                       |          | ŏ                  |        | - <del>-</del>  |                   |
|                                                                                                    | Control Outputs                                                                                                    |                                       |          | ŏ                  | ŏ      | ŏ               | ۲ŏ                |
|                                                                                                    | Facilities                                                                                                    |                                       |          | ő                  | Ő      | 0               |                   |
|                                                                                                    | Graphics Editor                                                                                                    |                                       |          | 0                  | - ŏ    | 0               |                   |
|                                                                                                    | Graphics Monitor                                                                                                    |                                       | õ        |                    | - O    | 0               |                   |
|                                                                                                    | Granhice Daramaters                                                                                                    |                                       | <u> </u> | Ő                  | 0      | 0               | 0                 |
|                                                                                                    | Devenueters                                                                                                    |                                       | •        |                    |        |                 |                   |
|                                                                                                    |                                                                                                    |                                       |          |                    |        |                 |                   |

If the Graphics Monitoring and Control package was installed successfully, the Graphics Monitoring and Control forms will appear on the list of *Page Level Permissions*.

- 5. Select the appropriate permission for each of the forms: *Graphics Monitor*, *Graphics Editor*, *Symbol Editor*, and *Graphics Parameters*. For example, you may want a guard to be able to view the *Graphics Monitor* as illustrated in *Figure 2*.
- 6. Click Save.
- 7. Log off of Picture Perfect and log back on as an operator with the updated permission.

The following Graphics Monitoring and Control menu items will now be available, depending on the permission granted to the operator:

| Picture Perfect primary navigation menu item | Graphics Monitoring and Control menu item |
|----------------------------------------------|-------------------------------------------|
| Monitor                                      | Graphics Monitor                          |
| Configuration                                | Graphics Editor                           |
| Configuration                                | Symbol Editor                             |
| Setup                                        | Graphics Parameters                       |

Table 3. Graphics Monitoring and Control menu items

- 8. To get started, refer to the following sections of this manual:
  - First, use Graphics Parameters to define system wide settings for your maps. See *Chapter 3*.
  - Next, use the Symbol Editor to create a symbol scheme for each object type. A symbol scheme is a collection of icons representing the different conditions for each property associated with that object type. See *Chapter 4*.
  - Next, use the Graphics Editor to create maps, place the symbol schemes on the maps to graphically indicate their location, and link the symbol schemes to the device records in the database. See *Chapter 5*.
  - Finally, use the Graphics Monitor to view alarm conditions, represented by the symbols on the maps, and to issue associated commands. See *Chapter 6*.

### **Quick Start Guide**

**Define system wide settings for maps** *Chapter 3 Graphics Parameters* 

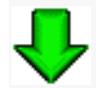

**Create symbol schemes** Chapter 4 Creating symbols

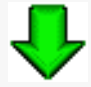

**Import images or drawings for map background** *Chapter 5 Creating graphics maps* 

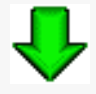

**Place symbol schemes on maps and link to devices** *Chapter 5 Creating graphics maps* 

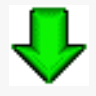

**Respond to alarms and issue commands** Chapter 6 Monitoring graphics maps | Picture Perfect 4.5 Graphics Monitoring and Control User Manual

# **Chapter 3** Graphics Parameters

This chapter describes how to set parameters that affect the behavior of the Graphics Monitoring and Control software and its capabilities.

In this chapter:

| <i>Introduction</i>       | 0 |
|---------------------------|---|
| <i>Overview</i>           | 1 |
| About Graphics Parameters | 2 |
| Using Graphics Parameters | 4 |

### Introduction

This feature allows you to set parameters, such as the number of layers that can be used to separate device types, or the blink interval of a link in alarm. You can also change priorities of object type properties/conditions when using the *Overlay* technique of creating a symbol scheme.

*Table 4* lists the steps needed to implement new settings and references where you will find detailed instructions to complete these tasks.

| Table 4. | Task overview |  |
|----------|---------------|--|
| 10010 4. |               |  |

| ~ | Change the settings. Refer to <i>Using the Settings tab</i> on page 24 for more information.                                                                                                    |
|---|----------------------------------------------------------------------------------------------------|
| ✓ | Change the priority of a Property/Condition if you have configured a symbol to display by priority. Refer to <i>Using the Property Condition Priorities tab</i> on page 25 for more information. |
| * | Assign a default map to an operator. Refer to <i>Using the Operator Settings tab</i> on page 26 for more information.                                                                            |

### **Overview**

Use Graphics Parameters to set the following parameters:

• *Blink Interval*: The Blink Interval is the rate in milliseconds between blinks on a link or a link area when a child map has a symbol in alarm. Set this parameter to the number of milliseconds allowed between blinks. See *Figure 4* on page 24.

Note: This setting only affects links, not animated icons.

- *Number of Layers*: Layers may be used when you create maps to separate the types of devices represented on a map. For example, you can have a background layer as well as a layer for micro controllers, another for readers, and another for doors. You can also choose to maintain layers when you import AutoCAD drawings. Set this parameter to the number of layers that can be used to separate device types. See *Figure 4* on page 24.
- *Auto-Launch Displays in New Window*: Use this setting to launch a new *Graphics Monitor* window when an alarm that has an associated map is selected on the *Alarm Monitor*. Otherwise an existing window is used. See *Figure 4* on page 24.
- *Property Condition Priorities*: You can change the display priority of device condition values. The settings are used if you choose to display the symbols on your maps by highest priority as described on *page 37*. See *Figure 5* on page 25.
- *Operator Settings*: A default map can be selected to display when an operator opens a viewer window. See *Figure 6* on page 26.

Once a setting is changed, use the Save 📕 button to save it for the remainder of the session.

Use the Upload **b** button to permanently save the setting and make it available to other users.

These settings are used with the *Graphics Editor* when creating graphics maps and the *Graphics Monitor* when viewing graphics maps. Refer to *Creating graphics maps* on page 41 for more information.

### **About Graphics Parameters**

To display Graphics Parameters, follow these steps:

- 1. From your host system, open Graphics Parameters.
  - Picture Perfect: From the Setup menu, select Graphics Parameters, or select the Graphics Parameters icon from the toolbar.

The Graphics Parameters window displays as shown in Figure 3.

Figure 3. Graphics Parameters window

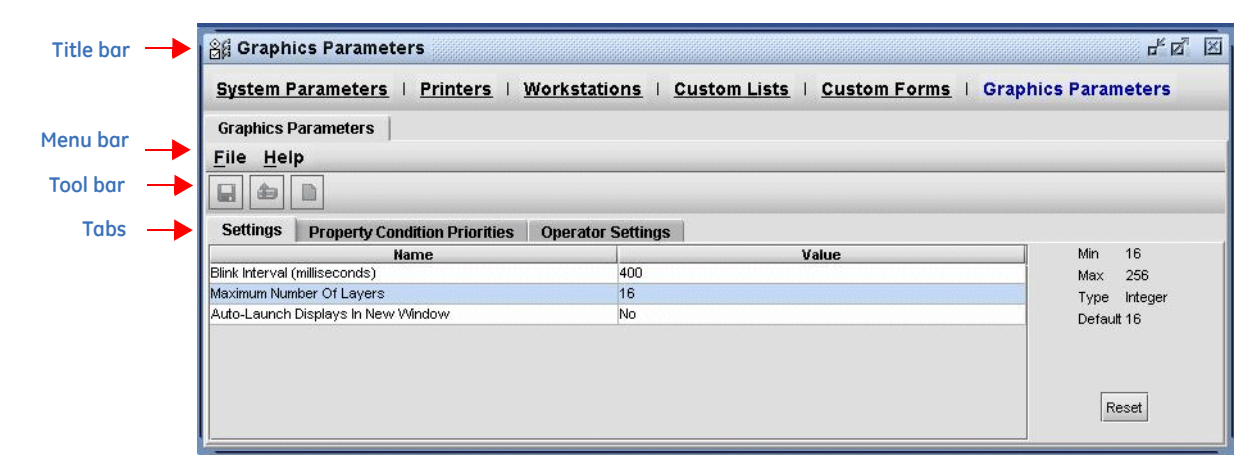

#### Table 5. Graphics Parameters window

| Element   | Description                                                                                                    |
|-----------|----------------------------------------------------------------------------------------------------|
| Title bar | Displays the name of the application: Graphics Parameters.                                                                                                    |
| Menu bar  | Provides access to the following menus: File, Help<br>For more information, see <i>Table 6</i> and <i>Table 7</i> .                                                                                                    |
| Save      | Saves a setting to the local computer for this session. To publish the setting to the database for use in future sessions and to make it available to other users, the setting must be uploaded to the database.<br><b>Note</b> : Operator settings are automatically uploaded to the database when you click Save. |
| Upload    | Uploads a modified setting to the database.<br>If no change has been made or if the setting is the same as the one that existed at the time of the last<br>upload, this button is disabled.                                                                                                    |
| Reset     | Reverts the setting back to that which was last uploaded or saved.                                                                                                    |

#### Table 6. Graphics Parameters File menu

| Menu item | Description                                                                                                    |
|-----------|----------------------------------------------------------------------------------------------------|
| Save      | Saves a setting to the local computer for this session. To publish the setting to the database for use in future sessions and to make it available to other users, the setting must be uploaded to the database.<br><b>Note</b> : Operator settings are automatically uploaded to the database when you click Save. |
| Upload    | Uploads a modified setting to the database.<br>If no change has been made or if the setting is the same as the one that existed at the time of the last<br>upload, this button is disabled.                                                                                                    |
| Reset     | Reverts the setting back to that which was last uploaded or saved.                                                                                                    |

#### Table 7. Graphics Parameters Help menu

| Menu item   | Description                                                                                                    |
|-------------|----------------------------------------------------------------------------------------------------|
| Online Help | Launches the online help page specific to <i>Graphics Parameters</i> . Click Show to display the <i>Contents</i> pane which allows you to navigate the entire Graphics Monitoring and Control online help system. |
| User Manual | Opens the <i>Graphics Monitoring and Control User Manual</i> in electronic format.<br><b>Note</b> : Adobe Acrobat version 5.x or higher must be installed to view the manual online.                              |

### **Using Graphics Parameters**

### Using the Settings tab

Figure 4. Graphics Parameters window: Settings tab

| system runameters r rinners r mor         | Relations   Custom Lists   Custom Forms | or aprilos r di diffeters |
|-------------------------------------------|-----------------------------------------|---------------------------|
| Graphics Parameters                       |                                         |                           |
| <u>-</u> ile <u>H</u> elp                 |                                         |                           |
|                                           |                                         |                           |
| Settings Property Condition Priorities Op | perator Settings                        |                           |
| Name                                      | Value                                   | Min 16                    |
| link Interval (milliseconds)              | 400                                     | Max 256                   |
| laximum Number Of Layers                  | 16                                      | Type Integer              |
| uto-Launch Displays In New Window         | No                                      | Default 16                |

#### Table 8. Graphics Parameters: Settings tab fields and description

| Field name                               | Description                                                                                                    |
|------------------------------------------|----------------------------------------------------------------------------------------------------|
| Blink Interval                           | Set this parameter to the number of milliseconds allowed between blinks on a link when a child display has a symbol in alarm. This setting only affects links, not animated icons.                                                                 |
| Number of Layers                         | The number of layers that may be used when creating a map. Layers allow you to segregate the types of devices on the map; for instance, you can choose to view only the layer containing micros.                                                   |
|                                          | <b>Note:</b> If the number entered is outside the range defined by the Min/Max values, it appears in red. This indicates an invalid value, and the Save and Upload buttons are disabled.                                                           |
| Auto-Launch<br>Displays in New<br>Window | Set to Yes to launch a new <i>Graphics Monitor</i> window when an alarm that has an associated map is selected on the <i>Alarm Monitor</i> . Otherwise an existing window is used.                                                                 |
| Min                                      | The minimum number that can be assigned to the selected field. This value is automatically populated when a field is selected; if no field is selected, this value is blank.                                                                       |
| Мах                                      | The maximum number that can be assigned to the selected field. This value is automatically populated when a field is selected; if no field is selected, this value is blank.                                                                       |
| Туре                                     | The type of entry you can make in the <i>Value</i> field, either <i>Integer</i> ( a numeric value) or <i>Boolean</i> (True or False) This value is automatically populated when a field is selected; if no field is selected, this value is blank. |
| Default                                  | The default number used for the selected field. This value is automatically populated when a field is selected; if no field is selected, this value is blank.                                                                                      |
| Reset                                    | Click to change the default number used for the selected field. Click Save to save this setting and upload it to the database for use as the default by the <i>Graphics Editor</i> .                                                               |

#### To change a setting, follow these steps:

- 1. From your host system, open Graphics Parameters.
  - Picture Perfect: From the Setup menu, select Graphics Parameters, or select the Graphics Parameters icon from the toolbar.
- 2. If necessary, click the Settings tab.
- 3. Highlight the name of the setting and double click on the value that you want to change.
- 4. Enter the new value you want to apply in the Value field.
- 5. Click Save when you are finished.
- 6. Click Upload to upload to the database.

### Using the Property Condition Priorities tab

Use this option if you choose to display the symbols on your maps by highest priority. The highest priority property/condition displays on the map when icons are overlayed. See **Overlay** on *page 31* for more information on this technique.

| පුසු Graphics Parameters<br>System Parameters   Printers   Wo        | rkstations   Custom Lists   Custom I | Forms           |
|----------------------------------------------------------------------|--------------------------------------|-----------------|
| System rarameters r rinters r wo                                     |                                      | <u>villis</u> i |
| Graphics Parameters                                                  |                                      |                 |
| File Help                                                            |                                      |                 |
|                                                                      |                                      |                 |
| Settings Property Condition Priorities 0 Property Condition Priority | perator Settings                     |                 |
| Property                                                             | Condition                            |                 |
| Reader Duress                                                        | Occurred                             |                 |
| Input Condition                                                      | Cut                                  |                 |
| Input Condition                                                      | Alarm                                |                 |
| Reader Comm Failure                                                  | Set                                  |                 |
| Input Condition                                                      | Short                                |                 |
| Micro/Controller Placed Offline                                      | Set                                  |                 |
| Door Forced Open                                                     | Set                                  |                 |
| Door Held Open                                                       | Set                                  |                 |
| Door Pre-Alarm                                                       | Set                                  |                 |
| Upstream Comm Failure                                                | Set                                  |                 |
| Downstream Comm Failure                                              | Set                                  |                 |
| Invalid Badge                                                        | Occurred                             |                 |
| Anti-Passback Violation                                              | Occurred                             |                 |
| Lost Badge                                                           | Occurred                             |                 |
| Suspended Badge                                                      | Occurred                             |                 |
| Unknown Badge                                                        | Occurred                             |                 |
| Reader Duress                                                        | Acknowledged                         | Л               |
| Input Condition                                                      | Reset                                |                 |
| Reader Comm Failure                                                  | Reset                                |                 |
| Micro/Controller Placed Offline                                      | Reset                                |                 |
| Door Forced Open                                                     | Reset                                |                 |
| Door Held Open                                                       | Keset                                |                 |
| Door Pre-Alarm                                                       | Reset                                |                 |
| Upstream Comm Failure                                                | Keset                                |                 |
| Downstream Comm Failure                                              | Reset                                |                 |
| nvalid badge                                                         | Acknowledged                         |                 |
| Anti-Passback Violation                                              | Acknowledged                         |                 |
| Lusi Dauge                                                           | Acknowledged                         |                 |
| Suspended Badge                                                      | Acknowledged                         |                 |
| unknuven bauge                                                       | Aukriuwledged                        |                 |

Table 9. Graphics Parameters: Property Condition Priorities tab fields and description

| Field name        | Description                                                                                                    |
|-------------------|----------------------------------------------------------------------------------------------------|
| Property          | This column lists all of the defined characteristics for the selected object type, in order of their priority. |
| Condition         | This column lists the possible values associated to a property, such as set or reset.                          |
| Move up/Move down | Highlight a <i>Property/Condition</i> and click one of these arrows to change the priority order.              |

Figure 5. Graphics Parameters window: Property Condition Priorities tab

#### To reorder a property/condition priority, follow these steps:

- 1. From your host system, open Graphics Parameters.
  - Picture Perfect: From the Setup menu, select Graphics Parameters, or select the Graphics Parameters icon from the toolbar.
- 2. Click the Property Condition Priorities tab.
- 3. Highlight the name of the *Property/Condition*. The Move up/Move down arrows on the right are enabled.
- 4. Click the Move up/Move down arrow to change the position of the selected property.
- Continue to reorder as necessary the Property/Condition combinations to reflect the priority in which you want them to display, placing the highest priority first. This procedure only needs to be performed once.
- 6. Click Save when you are finished.
- 7. Click Upload <sup>(1)</sup> to upload to the database.

### Using the Operator Settings tab

Figure 6. Graphics Parameters window: Operator Settings tab

| Graphics Parameters                      |                   |
|------------------------------------------|-------------------|
| ile <u>H</u> elp                         |                   |
|                                          |                   |
| Settings Property Condition Priorities 0 | operator Settings |
| Operator                                 | Default Map       |
| ystem                                    | map 1             |
| ystems Adminstrator                      | map2              |

Table 10. Graphics Parameters: Operator Settings fields and description

| Field name        | Description                                                                      |
|-------------------|----------------------------------------------------------------------------------|
| Operator Settings |                                                                                  |
| Operator          | This column lists the operators as defined by their User Name.                   |
| Default Map       | A default map can be selected to display when an operator opens a viewer window. |

#### To change an operator setting, follow these steps:

- 1. From your host system, open Graphics Parameters.
  - Picture Perfect: From the Setup menu, select Graphics Parameters, or select the Graphics Parameters icon from the toolbar.
- 2. Click the Operator Settings tab.
- 3. Highlight the name of the operator and double click in the default map column. A drop down list of available maps displays.
- 4. Select the map you want to use as the default display for this operator.
- 5. Click Save when you are finished. This setting is automatically uploaded to the database.

### **Uploading settings**

Settings are stored on the local system, until they are uploaded to the database for centralized storage and

backup. To upload a setting , click the Upload icon 🖆 on the toolbar.

**Note:** Operator settings are *automatically* uploaded to the database when you click Save

### **Closing Graphics Parameters**

When you change a setting and then close the setting window, the following dialog is displayed:

| Figure 7. | Close Graphics Maps Parameters |     |                                                                     |
|-----------|--------------------------------|-----|---------------------------------------------------------------------|
|           |                                | Clo | se Graphics Parameters                                              |
|           |                                | ⊌   | Changes have not been saved.<br>Do you wish to upload your changes? |
|           |                                |     | Yes No Cancel                                                       |

- Yes Saves locally, uploads the changes, and then closes Graphics Parameters.
- **No** Discards any changes and then closes Graphics Parameters.
- Cancel Keeps *Graphics Parameters* open.

| Picture Perfect 4.5 Graphics Monitoring and Control User Manual

# **Chapter 4** Creating symbols

This chapter describes how to create a symbol scheme with icons representing devices such as doors, readers, digital inputs, and micro controllers.

In this chapter:

| Introduction                 | 30 |
|------------------------------|----|
| Overview                     | 31 |
| About the Symbol Editor      | 32 |
| Using the Symbol Editor      | 36 |
| Managing Symbol Editor files | 39 |

### Introduction

This feature allows you to create symbol schemes that represent the various conditions of your devices by associating icons for each condition of each device property.

*Table 11* lists the steps needed to create a symbol scheme and references where you will find detailed instructions to complete these tasks.

Table 11. Task overview

| * | Associate icons to each condition for each property of each object type. Refer to <i>Using the Symbol Editor</i> on page 36 for more information.                                                            |
|---|----------------------------------------------------------------------------------------------------|
| ✓ | Upload the symbol scheme to the database. Refer to <i>Uploading a symbol scheme</i> on page 39 for instructions on how to upload the symbol scheme to the database.                                          |
| ✓ | Place the symbols on your graphics maps and associate them to the devices they represent. Refer to <i>Configuring Symbols</i> on page 52 for instructions on how to associate a symbol to a specific device. |

### **Overview**

Use the *Symbol Editor* shown in *Figure 8* on page 32 to associate icons with conditions of properties of device types, such as doors, readers, digital inputs, and micro controllers. The icons represent the condition, such as set and reset, for each object type property. *This collection of icons and specific attributes represents a symbol scheme or symbol.* 

Before you define a symbol scheme, decide the way you want the status of an object type to display on a graphics map. You may select either of the following techniques:

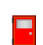

**Overlay**: Technique by which only one property condition is visible at a time, governed by the Property Condition Priorities. This results in a less cluttered display but is limited in the level of detail included.

The system provides default sets of icons in multiple colors. For example, you may choose to have a gray door icon represent a door device in the initial state and have it replaced with a red door icon when a door forced open condition occurs.

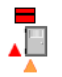

**Decoration**: Technique by which multiple property conditions are visible simultaneously. This approach incorporates more detail in the display but requires more recognition on the part of the operator and requires more space on a graphics map.

The system provides two sizes of default icons: 28x28 for the base icons and 16x16 for the smaller decoration icons that are place around the base icon.

See *Display using the Overlay technique* on page 37 for more information on how to use the default icons.

These two techniques can be applied on a per-device basis. For example you can choose to display micro properties and conditions by priority but display all door properties and conditions. The way you create your symbol scheme depends on the way in which you choose to display this information. See *Using the Symbol Editor* on page 36 for more information.

Once a symbol scheme is created, use the **Upload** button to copy it to the database. Once the symbol scheme is copied to the database, it is ready to use with the *Graphics Editor* to create display maps and is also available to other users. Refer to *Creating graphics maps* on page 41 for more information.

### About the Symbol Editor

From your host system, open the Symbol Editor.

• Picture Perfect: From the **Configuration** menu, select **Symbol Editor**, or select the **Symbol Editor** icon from the toolbar. The *Symbol Editor* window shown in *Figure 8* displays.

| X Symbol Editor                          |                               |                         |             |           | ੂ ਕੂ |
|------------------------------------------|-------------------------------|-------------------------|-------------|-----------|------|
| Facilities   Micros   Inputs /           | Outputs   Doors And Readers   | Elevators   Alarms   Ti | me Zones I  | Symbol Ec | dito |
| Symbol Editor                            |                               |                         |             |           |      |
| <u>File H</u> elp                        |                               |                         |             |           |      |
|                                          |                               |                         |             |           |      |
| Existing Symbols                         | Symbol Name                   | Base Icon               |             | Browse    |      |
| DOOR 1                                   | Sample Door Decoration Scheme |                         |             |           |      |
| Door                                     |                               |                         |             |           |      |
| INPUT 1                                  | Object Type                   |                         |             |           |      |
| MICRO 1                                  | Door                          | -                       |             |           |      |
| reader1<br>Sample Door Decoration Scheme |                               |                         |             |           |      |
| Sample Door Overlay Scheme               |                               |                         |             |           |      |
|                                          | Associations                  | 🗌 Initially Transp      | arent       |           |      |
|                                          | Property                      | Condition               | lcon        | Active    |      |
|                                          | Door Forced Open              | Set                     | A           |           |      |
|                                          | Door Forced Open              | Reset                   |             |           |      |
|                                          | Door Held Open                | Set                     | <b>_</b>    |           |      |
|                                          | Door Held Open                | Reset                   |             |           |      |
|                                          | Door Pre-Alarm                | Set                     | <b></b>     |           |      |
|                                          | Door Pre-Alarm                | Reset                   |             | Ľ         |      |
|                                          |                               |                         | -           |           |      |
|                                          | Invalid Badge                 | Occurred                | <b>••••</b> | Ľ         |      |
#### Table 12. Symbol Editor fields and description

| Field name            | Description                                                                                                    |
|-----------------------|----------------------------------------------------------------------------------------------------|
| Title bar             | Displays the name of the window: Symbol Editor                                                                                                    |
| Menu bar              | The <i>Symbol Editor</i> menu bar provides access to the following menus: <b>File</b> , <b>Help</b><br>For more information, see <i>Table</i> 13 and <i>Table</i> 14.                                                                                                    |
| New                   | Use to create a new symbol scheme. Refer to <i>Using the Symbol Editor</i> on page 36 for more information.                                                                                                    |
| Save                  | Use to save a symbol scheme to the hard drive. To publish the symbol scheme for use with the <i>Graphics Editor</i> , it must be uploaded to the database. Refer to <i>Upload and Download</i> for more information.                                                                                                    |
| Delete                | Use to delete a symbol scheme from the hard drive. To delete a symbol scheme from the database, refer to <i>Deleting a symbol scheme from the hard drive</i> on page 40.                                                                                                    |
| Upload and Download   | Use to upload new or modified symbol schemes to the database.<br>Use to download a symbol scheme from the database to the local computer to make changes. After<br>the symbol scheme has been modified and you are ready to publish the changes, click <b>Upload</b> .<br>Refer to <i>Uploading a symbol scheme</i> on page 39 and <i>Downloading a symbol scheme</i> on page 39 for<br>more information.                                                    |
| Existing Symbols      | Displays a list of previously defined symbol schemes in alphabetical order.                                                                                                    |
| Symbol Name           | Use this field to enter a name identifying a new symbol scheme.<br>Use up to 128 characters. Symbol names cannot contain any of the following characters:<br>\ / : * ? " < >                                                                                                    |
| Base Icon             | Displays the icon representing the device in its initial condition. This icon displays in the <i>Graphics Editor Show Symbols</i> window. Refer to <i>Show Symbols</i> on page 45 for more information.                                                                                                    |
| Browse                | Click <b>Browse</b> to locate the folder with the base icon you want to use.                                                                                                    |
| Object Type           | Use this drop-down list to select an object type, such as Door, Digital Input, Micro, or Reader.                                                                                                    |
| Associations          |                                                                                                    |
| Initially Transparent | Select this check box to make the symbol for the base icon transparent until an alarm occurs.                                                                                                    |
| Property              | Displays the characteristics of the object type selected. For example, if Door is selected, the properties include Door Forced Open, Door Held Open, and Door Pre-Alarm.<br>Refer to <i>Table 15</i> for a complete list.                                                                                                    |
| Condition             | Displays the appropriate condition for the property. Refer to <i>Table 15</i> for a complete list.                                                                                                    |
| Icon                  | Displays the image icon associated with the condition. Use the Active check box to enable the icon.                                                                                                    |
| Active                | Click the Active check box and the Attach window displays. Select the graphic image you want to represent the condition. Click <b>Attach</b> . A check mark displays to indicate this property is now enabled in the symbol.<br>When the Active check box is selected, the graphic image can be used when creating graphics maps. If you clear the check box to remove the symbol, it will no longer appear on the graphics maps when the condition changes. |

#### Table 13. Symbol Editor File menu

| Menu item               | Description                                                                                                    |
|-------------------------|----------------------------------------------------------------------------------------------------|
| New                     | Use to create a new symbol.                                                                                                    |
| Save                    | Use to save a symbol to the hard drive. To publish the symbol for use with the <i>Graphics Editor</i> , the symbol must be uploaded to the database.                                               |
| Delete                  | Use to delete a symbol from the hard drive.                                                                                                    |
| Upload                  | Use to upload new or modified symbol schemes to the database.                                                                                                    |
| Download                | Use to download a symbol scheme from the database to the local computer to make changes. After the symbol scheme has been modified and you are ready to publish the changes, click <b>Upload</b> . |
| Delete from<br>database | Click to display a list of symbol schemes found in the database. Select from the list and click <b>Remove</b> to delete the file from the database.                                                |

#### Table 14. Symbol Editor Help menu

| Menu Item   | Description                                                                                                    |
|-------------|----------------------------------------------------------------------------------------------------|
| Online Help | Click to launch the online help page specific to <i>Symbol Editor</i> . Click <b>Show</b> to display the <i>Contents</i> pane which allows you to navigate the entire Graphics Monitoring and Control online help system. |
| User Manual | Click to open the <i>Graphics Monitoring and Control User Manual</i> in electronic format.<br><b>Note</b> : Adobe Acrobat version 5.x or higher must be installed to view the manual online.                              |

| Object type      | Properties                      | Conditions               |
|------------------|---------------------------------|--------------------------|
| Picture Perfect  |                                 |                          |
| Digital Input    | Input Condition                 | Reset, Alarm, Cut, Short |
| Door             | Door Forced Open                | Set, Reset               |
|                  | Door Held Open                  | Set, Reset               |
|                  | Door Pre-alarm                  | Set, Reset               |
|                  | Invalid Badge                   | Occurred, Acknowledged   |
|                  | Suspended Badge                 | Occurred, Acknowledged   |
|                  | Lost Badge                      | Occurred, Acknowledged   |
|                  | Unknown Badge                   | Occurred, Acknowledged   |
|                  | Anti-passback Violation         | Occurred, Acknowledged   |
|                  | Reader Duress                   | Occurred, Acknowledged   |
|                  | Reader Comm Failure             | Set, Reset               |
| Reader           | Invalid Badge                   | Occurred, Acknowledged   |
|                  | Suspended Badge                 | Occurred, Acknowledged   |
|                  | Lost Badge                      | Occurred, Acknowledged   |
|                  | Unknown Badge                   | Occurred, Acknowledged   |
|                  | Anti-passback Violation         | Occurred, Acknowledged   |
|                  | Reader Duress                   | Occurred, Acknowledged   |
|                  | Reader Comm Failure             | Set, Reset               |
| Micro/Controller | Upstream Comm Failure           | Set, Reset               |
|                  | Downstream Comm Failure         | Set, Reset               |
|                  | Micro/Controller Placed Offline | Set, Reset               |

#### Table 15. Associating Object types, Properties, and Conditions

**36** Picture Perfect 4.5 Graphics Monitoring and Control User Manual

## Using the Symbol Editor

Use the Symbol Editor to create symbol schemes. A symbol scheme is a collection of graphic images or icons representing each condition of each device property. You select an object type and assign an icon to each condition of each property. Before you create a symbol scheme, you need to understand how to use these icons.

## **Using icons**

When creating a symbol scheme, you can select from the default icons provided, or you can create customized icons.

#### Using default icons

For base icons or those used as overlay icons, select from the default icons located in:

```
c:\avatar\gmc\<username>\visEditor\icons\base28x28
```

For the smaller decoration images (those placed on or around a base icon to indicate a property/condition), select from the default icons located in:

c:\avatar\gmc\<username>\visEditor\icons\decorations16x16

#### Using customized icons

Graphics in several formats are supported, including .gif and .jpg. The maximum size for symbol icons is 32 x 32 pixels.

**CAUTION:** If you create animated .gif files for use on symbols or maps, there must not be any frame with a "zero" delay time, as this results in 100% CPU usage on the client. Should this occur, you need to log off and close all browsers in order to recover.

Certain image formats, such as .gif, support the concept of transparency. When a transparent image is placed on top of the base image, the base image can show through. This technique allows you to use AutoCAD drawings or other backgrounds more effectively and is recommended when developing customized icons.

In transparent images, all background pixels not contributing to the actual image should be transparent. For example, if the transparent image is a rectangle, all pixels not on the line forming the rectangle should be transparent. Decoration images (those placed on or around a base icon to indicate a property/condition) should always be transparent.

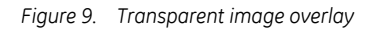

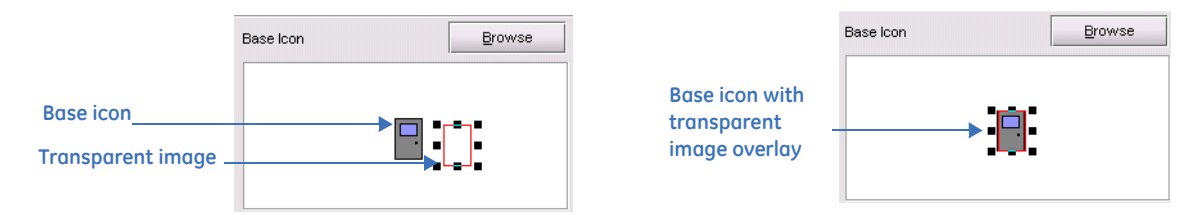

In nontransparent images, the background pixels on the interior of the image are not transparent; if desired, you can make pixels on the outer edge transparent in order to "size" the image. Base icon images or those that you want to place over the base icon, hiding it, should always be nontransparent.

Figure 10. Nontransparent image overlay

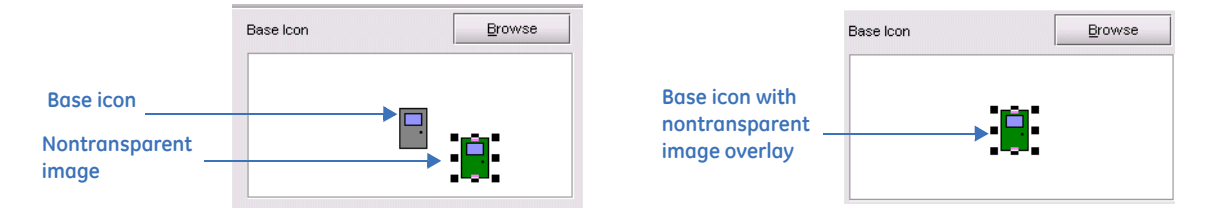

## **Creating symbol schemes**

Create symbol schemes based on how you want to display the status of your devices on graphics maps, either by displaying only the highest priority property/condition (Overlay technique) or by displaying multiple properties/conditions of a device (Decoration technique).

#### Display using the Overlay technique

This technique displays only the highest priority property/condition symbol of a device. This results in a less cluttered display but is limited in the level of detail shown at one time.

- 1. From your host system, open the Symbol Editor.
  - Picture Perfect: From the **Configuration** menu, select **Symbol Editor**, or select the **Symbol Editor** icon from the toolbar. The *Symbol Editor* shown in *Figure 8* on page 32 displays.
- 2. Enter the name of the symbol scheme in the Symbol Name field.
- 3. Select the type from the *Object Type* drop-down list. The appropriate properties and conditions for that object type are displayed.
- 4. Click **Browse** to select the file you want to use as an icon to represent the base icon. For example, for a Door, use a gray door image.
- 5. Click **Attach**. The icon displays in the *Base Icon* window. The *Graphics Editor* will use this image to represent the symbol scheme.
- 6. Select the *Active* check box to display the *Attach* window. Select the image you want to display for each condition of each property. The image should be the same size as the base icon image and it should NOT be transparent. For example, for a Door Forced Open, use a red door image.
- 7. Place the new icon (the red door image) over the base icon (the gray door image).
- 8. Click **Attach**. This image displays on the map when an associated device property has that condition value. The *Active* check box displays a check mark indicating this image has been associated with the condition.
- 9. Click Save she when you are finished. If you want to create another symbol scheme, click New to clear the information and continue making new selections.

To create multiple symbol schemes using the same device types, select the symbol scheme you want to use,

change the name, and click **Save** 📕 . From the **Windows** menu, click **Exit** to close the *Symbol Editor* window.

#### Display using the Decoration technique

This technique displays all alarm state symbols of a device. This approach incorporates more detail in the display but requires more recognition on the part of the operator and could take up more space on the map.

- 1. From your host system, open the Symbol Editor.
  - Picture Perfect: From the **Configuration** menu, select **Symbol Editor**, or select the **Symbol Editor** icon from the toolbar. The *Symbol Editor* shown in *Figure 8* on page 32 displays.
- 2. Enter the name of the symbol scheme in the Symbol Name field.
- 3. Select the type from the *Object Type* drop-down list. The appropriate properties and conditions for that object type display.
- 4. Click **Browse** to select the file you want to use as an icon to represent the base icon. For example, for a Door, use a gray door image. This image should NOT be transparent.
- 5. Click **Attach**. The icon displays in the *Base Icon* window. The *Graphics Editor* will use this image to represent the symbol scheme.
- 6. Select the *Active* check box to display the *Attach* window. Select the image you want to display for each condition of each property. For example, for a Door Forced Open, use a red X. The image can be any size but it should have a transparent background. You may place this image anywhere relative to the base icon, or on top of the base icon.
- 7. Click **Attach**. This image displays on the map when an associated device property has that condition value. The *Active* check box displays a check mark indicating this image has been associated with the condition.
- 8. Click **Save** when you are finished. If you want to create another symbol scheme, click **New** to clear the information and continue making new selections.

To create multiple symbol schemes using the same object type, select the symbol scheme you want to use,

change the name, and click **Save** . From the **Windows** menu, click **Exit** to close the *Symbol Editor* window.

## **Managing Symbol Editor files**

Symbol schemes are stored on the local system until they are uploaded to the database for centralized storage and backup. Once the files are uploaded, they are available to use with the *Graphics Editor* to create maps.

After a symbol scheme has been uploaded to the database, make sure you download the most current version before making changes, since the local version may not be up to date.

Refer to the following sections for more information:

- Uploading a symbol scheme
- Downloading a symbol scheme
- Deleting a symbol scheme from the hard drive on page 40

### Uploading a symbol scheme

#### To upload a symbol scheme to the database, follow these steps:

- 1. From the Existing Symbols column, select the symbol name you want to upload to the database.
- 2. Select File and then Upload, or select the Upload icon in from the toolbar. A window with this message displays: *Are you sure you want to upload current symbol?* 
  - If the symbol scheme has already been uploaded to the database, this message displays: *Are you sure you want to overwrite the database symbol file name?*
- 3. Click Yes to upload the symbol scheme to the database for distribution.

Once a symbol scheme has been defined, it can be used on graphics maps to reflect the state of the device types and to issue commands to devices. Refer to *Creating graphics maps* on page 41 for instructions.

### Downloading a symbol scheme

#### To download a symbol scheme, follow these steps:

1. From the **File** menu, select **Download** or select the **Download** icon **Figure** 11 displays.

| igure 11. Download window |                                                         |  |
|---------------------------|---------------------------------------------------------|--|
|                           | Download     Available Symbols     Door 3     OK Cancel |  |

- 2. Use the drop-down list to select which symbol scheme you want to download from the database.
- 3. Click OK. The file is copied from the database to your local system.

## Deleting a symbol scheme from the hard drive

#### To delete a symbol scheme from the hard drive, follow these steps:

- 1. Select the symbol scheme you want to delete from the *Existing Symbols* list. The information for this record displays.
- 2. From the **File** menu, select **Delete** or select the **Delete** icon from the toolbar. A window displays a message asking: *Are you sure you want to remove this symbol?* Click **Yes** to remove the symbol scheme.

This removes the symbol scheme from the local system only. If it has been uploaded to the database and you want to delete it, the file must be removed as described in *Deleting a symbol scheme from the database*.

3. From the File menu, select Exit to close the Symbol Editor window.

## Deleting a symbol scheme from the database

#### To delete a symbol scheme from the database, follow these steps:

- 1. Select the symbol scheme you want to delete from the *Existing Symbols* list. The information for this record displays.
- 2. From the **File** menu, select **Delete from database**. The *Deleting* window displays a list of *Resources Found*.
- 3. Highlight the symbol scheme you want to delete and click **Remove**. A window displays a message asking: *Are you sure you want to remove this symbol?*
- 4. Click **OK** to remove the symbol scheme from the database and exit the window. This removes the symbol scheme from the database.
- 5. From the File menu, select Exit to close the Symbol Editor window.

# **Chapter 5** Creating graphics maps

This chapter describes how to create graphics maps by importing images or AutoCAD drawings and associating symbols created with the *Symbol Editor* to devices such as doors, digital inputs, readers, and micro controllers. Readers should be familiar with using other graphic drawing programs.

In this chapter:

| Introduction                | . 42 |
|-----------------------------|------|
| Overview                    | 43   |
| About the Graphics Editor   | . 44 |
| Using the Graphics Editor   | . 49 |
| Managing graphics map files | 70   |

## Introduction

This feature allows you to design graphics maps of your premises and associate symbols to devices in your system. When a condition changes, one or more of the icons will change its appearance based on the condition, if configured to do so.

*Table 16* lists the steps needed to complete a graphics map and references where you will find detailed instructions to complete these tasks.

Table 16. Task Overview

| ~ | Create symbol schemes and upload to the database. Refer to <i>Creating symbols</i> on page 29 for more information.                                                                                                    |
|---|----------------------------------------------------------------------------------------------------|
| * | Import an AutoCAD drawing or graphic image, which becomes the background layer in the <i>Graphics Editor</i> .<br>Refer to <i>Importing images</i> on page 54 for instructions to import existing image files or drawings.<br>You can also use the drawing tools to create a graphics map. Refer to <i>Using the Drawing tools</i> on page 49 for<br>more information.                                                                                                    |
| • | Place symbols representing devices such as doors, readers, micros, or digital inputs and associate them to a specific database device record. Symbols can be grouped on different layers to improve visibility when viewing the completed graphics maps. Add text labels, if needed.<br>Refer to the following sections:<br><i>Creating a graphics map</i> on page 51,<br><i>Configuring Symbols</i> on page 52,<br><i>Adding text labels to the graphics map</i> on page 53. |
| 1 | Save file and upload completed graphics map to the database. Refer to <i>Managing graphics map files</i> on page 70 for more information.                                                                                                    |
| ✓ | Build and link maps using the Create Links icon . An icon/image represents the hyperlink. Refer to <i>Linking graphics maps</i> on page 60 for more information.                                                                                                    |
| ✓ | Build and link maps using the Create Hyperlink Area icon <sup>13</sup> . A user defined shape represents the hyperlink. Refer to <i>Linking graphics maps</i> on page 60.                                                                                                    |
| ✓ | Configure a set of devices of the same type to be controlled as a unit, using the Create Command Group icon           Image: Refer to Configuring Command Groups on page 66.                                                                                                    |

## **Overview**

The *Graphics Editor* allows you to associate symbols to devices in your system. A symbol scheme identifies icons that represent doors, or other device types in various conditions. These icons are associated with a device property and condition and when that condition occurs, the appropriate icon displays on the graphics map.

For example, a symbol scheme with icons representing doors in an alarm state may include a:

- gray door to represent the base condition
- red door to represent a door held open alarm set condition
- green door to represent a door held open alarm reset condition

When an alarm is generated at the specific door, the appropriate icon for the condition displays on the map. Refer to *Using the Symbol Editor* on page 36 for more information.

If you create graphics maps and link them in a chain using alarm links, the link icons on each level show the alarm state of the maps in the chain. Refer to *Linking graphics maps* on page 60.

There are three ways to create a graphics map, which are:

- Create map with the drawing tools provided by the *Graphics Editor*.
  - Using the drawing tools, such as circles, lines, polylines, rectangles, and text entries, you can create a site map, or a graphical representation of your facilities. Refer to *Using the Drawing tools* on page 49 for more information.
- Use an existing .jpg or .gif graphics file.
  - Most professional drawing applications usually have the capability to save a drawing in a .jpg or .gif format. Refer to *Importing .gif, .jpg, or .jpeg images* on page 54 for more information.
- Import .dxf drawings created with AutoCAD®.
  - Site maps and drawings with a .dxf extension can be imported if they are saved in AutoCAD DXF R12 format (2007 and 2009 are not supported at this time). Refer to *Importing AutoCAD .dxf drawings* on page 55 for instructions.

To achieve the best results in your site map, draw the map as close to the size of the window in which it will be displayed. If you are importing a .jpg or .gif graphic image file, size the image to fit the window in which it will be displayed. Whenever possible, be consistent and keep all of your displays the same size.

## **About the Graphics Editor**

#### To display the Graphics Editor, follow these steps:

- 1. From your host system, open the Graphics Editor.
  - Picture Perfect: From the **Configuration** menu, select **Graphics Editor**, or select the **Graphics Editor** icon from the toolbar.
- 2. The Graphics Editor window shown in Figure 12 displays.

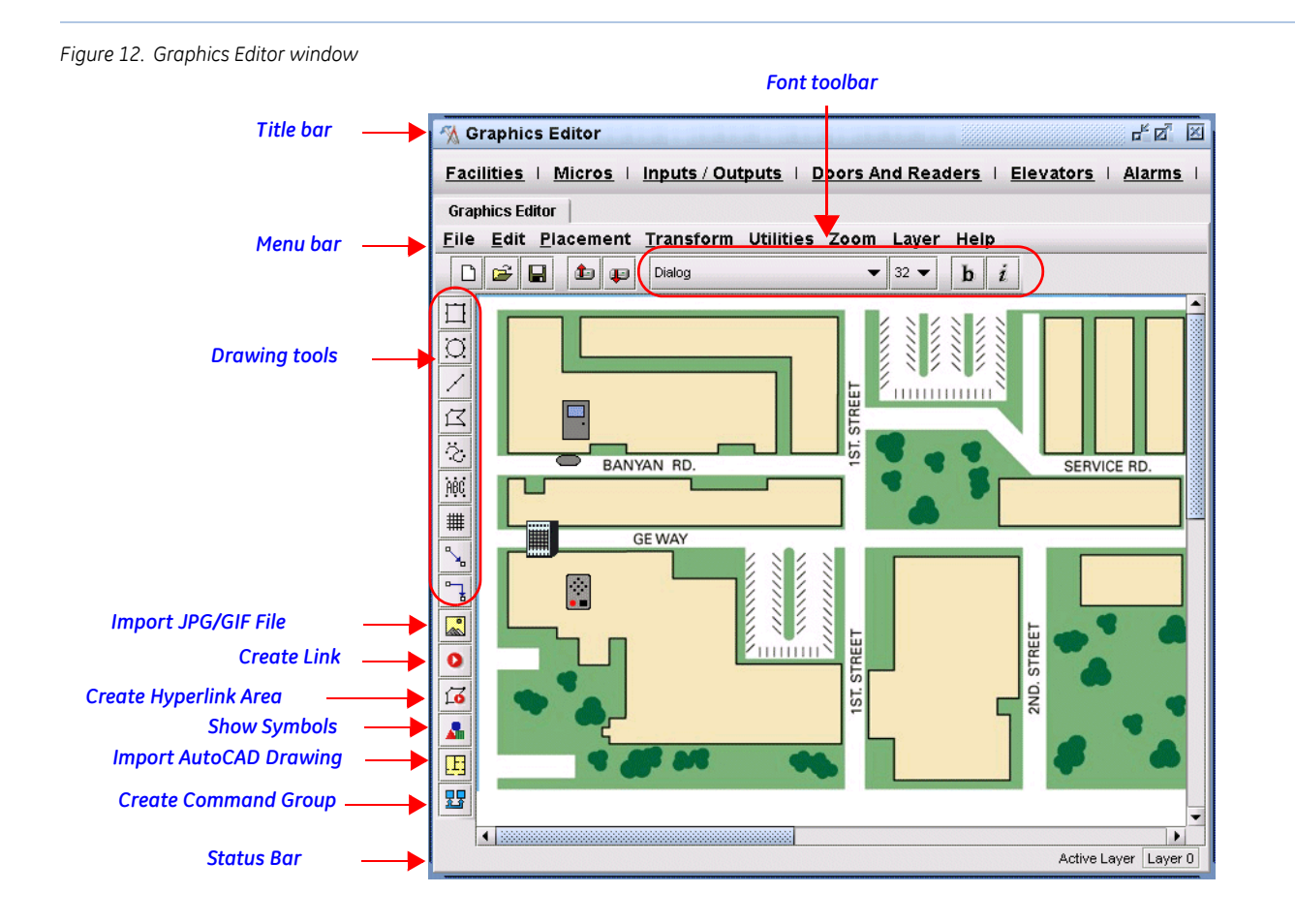

#### Table 17. Graphics Editor elements and description

| Element                              | Description                                                                                                    |
|--------------------------------------|----------------------------------------------------------------------------------------------------|
| Title bar                            | Displays the program name, Graphics Editor, as well as the window number.                                                                                                    |
| Menu bar                             | The <i>Graphics Editor</i> menu bar provides access to the following menus: <b>File, Edit</b> ,<br><b>Placement</b> , <b>Transform, Utilities, Zoom, Layer, Help</b><br>For more information, see <i>Table 18</i> through <i>Table 25</i> .                                                                                                    |
| Font toolbar<br>GEsansLight45<br>b i | Use the drop-down lists to select a font type and font size. The available fonts are determined by the workstation where the <i>Graphics Editor</i> is being used to create drawings. If fonts used in the drawing are unavailable on the workstation where the drawing is displayed, substitute fonts are used.<br>Select the icons to make the font <b>bold b</b> or <i>italic</i> <b>i</b> . |
| Drawing tools                        | Refer to <i>Using the Drawing tools</i> on page 49 for instructions on how to use these drawing tools.                                                                                                    |
| Import JPG/GIF File                  | Displays the <i>Open</i> window, which allows you to select a .gif or .jpg file to use as the background layer.<br>Refer to <i>Importing .gif, .jpg, or .jpeg images</i> on page 54 for more information.                                                                                                    |
| Create Link                          | Links two graphics maps together, either to link alarms or simply as a navigational jump.<br>The link icon displays on the graphics map when it is viewed with the <i>Graphics Monitor</i> . Click<br>it to display the associated map.<br>Refer to <i>Linking graphics maps</i> on page 60 for instructions on how to link maps.                                                               |
| Create Hyperlink Area                | Use the <b>Create Hyperlink Area</b> icon to draw a border around an irregular shape, creating a custom hyperlink path on a graphics map.<br>Refer to <i>Linking graphics maps</i> on page 60 for instructions on how to link maps.                                                                                                    |
| Show Symbols                         | Displays the Symbols window. The Symbols window displays the base icons for each symbol created using the Symbol Editor.<br>Tabs are used to group the symbols with their associated devices such as Digital Input, Micro, Reader, or Door. Use the tooltips to identify the symbol name.                                                                                                    |
| Import AutoCAD Drawing               | Displays the <i>Import AutoCAD Drawing</i> window, which allows you to select a .dxf file to use as the background layer.<br>Refer to <i>Importing AutoCAD .dxf drawings</i> on page 55 for more information.                                                                                                    |
| Create Command Group                 | Configures a group of devices of the same type to be controlled by a single icon. For example, you could configure all doors in a building to open in an emergency.<br>Refer to <i>Configuring Command Groups</i> on page 66 for more information.                                                                                                    |
| Status Bar<br>Active Layer Layer 0   | Displays the layer number or name currently active (or visible).<br>To change layers, select <b>Layer Settings</b> from the <b>Layer</b> menu. Refer to <i>Working with layers</i><br>on page 67.                                                                                                    |

#### Table 18. Graphics Editor File menu

| Menu item                 | Description                                                                                                    |
|---------------------------|----------------------------------------------------------------------------------------------------|
| New                       | Opens a blank workspace in which you can create a new graphics map.                                                                                                    |
| Open                      | Opens an existing graphics map file on the hard drive.                                                                                                    |
| Save                      | Saves the file to the hard drive. Graphics maps are stored on the local system until they are uploaded to the database for centralized storage and backup.                                                                                                    |
| Save as                   | Saves the file to the hard drive under a new name.                                                                                                    |
| Import JPG/GIF<br>File    | Displays the <i>Open</i> window, which allows you to select a .gif or .jpg file to use as the background layer or as an adornment on the map.                                                                                                    |
| Import AutoCAD<br>drawing | Displays the <i>Import AutoCAD Drawing</i> window, which allows you to select a .dxf file to use as the background layer.                                                                                                    |
| Upload                    | Uploads the file to the database. Graphics maps are stored on the local system, until they are uploaded to the database for centralized storage and backup.                                                                                                    |
| Download                  | Downloads a graphics map from the database. Graphics maps should be downloaded from the database before they are edited to ensure you have the latest file.                                                                                                    |
| Delete from<br>database   | Displays the list of graphics maps and images found in the database. Select from the list and click <b>Remove</b> to delete the graphics map or image from the database.                                                                                        |
| Print                     | Displays the <i>Print view</i> window. You can adjust the paper size, format the way the map will appear on the page, select the number of copies, and preview the page before printing.<br>For more information, see <i>Printing graphics maps</i> on page 83. |

#### Table 19. Graphics Editor Edit menu

| Menu item                | Description                                                                                                    |  |
|--------------------------|----------------------------------------------------------------------------------------------------|--|
| Сору                     | Copies a selected object to the clipboard.                                                                                                    |  |
| Cut                      | Removes a selected object from your map and place it on the clipboard.                                                                                                    |  |
| Paste                    | Pastes an object that has been placed on the clipboard to your map.                                                                                                    |  |
| Delete                   | Deletes any selected objects or text on your graphics map.                                                                                                    |  |
|                          | <b>Note:</b> The keyboard Delete key may also be used, however if the symbol palette is open, this key does not function.                                                                            |  |
| Select All               | Selects all objects and text on your graphics map.                                                                                                    |  |
| Create Link              | Inserts an icon to link two graphics maps together. You can then right click the icon to display the <i>Configure Link</i> option which allows you to associate the link and apply various settings. |  |
| Create Hyperlink<br>Area | Displays a crossbar with which you can draw a border around an irregular shape, creating a custom hyperlink path on a graphics map.                                                                  |  |
| Show Symbols             | Opens the <i>Symbols</i> window. This window displays the base icons for each symbol created using the <i>Symbol Editor</i> .                                                                        |  |

#### Table 20. Graphics Editor Placement menu

| Menu Item   | Description                                                                                                    |
|-------------|----------------------------------------------------------------------------------------------------|
| Grid        | Displays a grid which is used to assist in aligning and arranging objects symmetrically. When the grid is activated, objects are "snapped" into place when dragged and released. As you draw, rotate, resize, or drag objects, they snap to the grid whether it is displayed or not.                |
| Lock/Unlock | This toggle function allows you to lock or unlock one or more selected objects in place so they cannot be inadvertently dragged around the drawing space.                                                                                                    |
| Hide/Show   | This toggle function allows you to hide or show one or more selected objects. You may want to alter your graphic map so that some elements are not visible in a particular version based on who is using it. The graphic map can always be modified later to restore the view of the hidden object. |
|             | To locate hidden objects in a drawing, select <b>Edit</b> , <b>Select All</b> , then <b>Placement</b> , <b>Show</b> . You cannot restore a hidden object to view unless it is selected.                                                                                                    |
| Raise       | When overlapping objects comprise a drawing, select an object and choose <b>Raise</b> to move the selected object to the top of the overlapping objects.                                                                                                    |
| Step up     | When overlapping objects comprise a drawing, select an object and choose <b>Step Up</b> to move the selected object up one level in the group of the overlapping objects.                                                                                                    |
| Step down   | When overlapping objects comprise a drawing, select an object and choose <b>Step Down</b> to move the selected object down one level in the group of the overlapping objects.                                                                                                    |
| Lower       | When overlapping objects comprise a drawing, select an object and choose <b>Lower</b> to move the selected object to the bottom of the overlapping objects.                                                                                                    |

#### Table 21. Graphics Editor Transform menu

| Menu Item         | Description                                                                                                    |
|-------------------|----------------------------------------------------------------------------------------------------|
| Mirror/Flip       | <ul> <li>The Mirror and Flip options reverse an image or selection's orientation along the vertical and horizontal axes:</li> <li>Mirror reverses the image or selection horizontally, so that what was the left side becomes the right side, and vice-versa.</li> <li>Flip reverses the image or selection vertically, so that what was the top becomes the bottom, and vice-versa.</li> </ul> |
| Group/<br>Ungroup | You can combine several objects into a group so that the objects are treated as a single unit. You can then move<br>or transform a number of objects without affecting their individual positions or attributes.<br>Select the objects to be grouped or ungrouped. Selecting part of an object and grouping it will group the entire                                                            |
|                   | object.                                                                                                    |

#### Table 22. Graphics Editor Utilities menu

| Menu Item              | Description                                                                                                    |
|------------------------|----------------------------------------------------------------------------------------------------|
| Minimize<br>styles     | Optimizes the use of patterns in a selected portion of a map by using style sharing. The styles or patterns, such as lines, arrows, and textures, that are used in the selected objects are reduced to the minimum number of styles.                                                                                            |
| Minimize all<br>styles | Optimizes the use of patterns in a map by using style sharing. All styles or patterns, such as lines, arrows, and textures, that are used in a map are reduced to the minimum number of styles.                                                                                                    |
| Propagate<br>styles    | Optimizes the use of patterns in a selected portion of a map by using style sharing. The styles or patterns, such as lines, arrows, and textures, that are used in the selected objects are reduced to the minimum number of styles. These styles are then shared with all the elements in the map that have equivalent styles. |

#### Table 22. Graphics Editor Utilities menu

| Menu Item    | Description                               |
|--------------|-------------------------------------------|
| Antialiasing | Makes the edges of lines appear smoother. |

#### Table 23. Graphics Editor Zoom menu

| Menu Item        | Description                                                                                                  |
|------------------|----------------------------------------------------------------------------------------------------|
| Zoom In/Zoom Out | Select <b>Zoom In</b> to magnify the display area, or select specific view size from the <b>Zoom</b> menu.   |
|                  | Select <b>Zoom Out</b> to reduce the display area, or select a specific view size from the <b>Zoom</b> menu. |
|                  | The default view size is 100%.                                                                               |

#### Table 24. Graphics Editor Layer menu

| Menu Item             | Description                                                                                                    |
|-----------------------|----------------------------------------------------------------------------------------------------|
| Create new layer      | When the <i>Graphics Editor</i> opens, the drawing area that displays represents layer zero, or the background layer. Use this layer to display the building structure or site map. Create additional layers to display different objects, such as doors, micros, or inputs. Some site maps may not require multiple layers. When you select <b>Create new layer</b> , a window displays the layer number, such as Layer 1 in the <i>New Layer Name</i> field. You can change the layer name to something more meaningful, such as Access Doors. |
| Layer settings        | Select one or all of the layers to display. When you are working with multiple layers, you will need to make a layer active before you can make changes to the layer. The layer setting feature also allows you to rearrange the layers by moving them up or down                                                                                                    |
| Rename layer          | Change the name of a layer. Before you rename a layer, you must first select it.                                                                                                    |
| Remove layer          | Remove extra layers. The last layer cannot be removed.<br>When you select this option, the <i>Select Layer</i> window displays. Use the drop-down list to select the layer<br>you want to remove from the drawing.                                                                                                    |
| Move selected objects | Rearrange objects by moving them to another layer.<br>When you select this option, the <i>Select Layer</i> window displays. Use the drop-down list to select the correct<br>destination layer. This is the location where the objects will be moved.                                                                                                    |

#### Table 25. Graphics Editor Help menu

| Menu Item   | Description                                                                                                    |
|-------------|----------------------------------------------------------------------------------------------------|
| Online Help | Launches the online help page specific to <i>Graphics Editor</i> . Click <b>Show</b> to display the <i>Contents</i> pane which allows you to navigate the entire Graphics Monitoring and Control online help system. |
| User Manual | Opens the <i>Graphics Monitoring and Control User Manual</i> in electronic format.<br><b>Note</b> : Adobe Acrobat version 5.x or higher must be installed to view the manual online.                                 |

## Using the Graphics Editor

## Using the Drawing tools

The Graphics Editor provides drawing tools to create site maps or other graphics maps.

#### To use the drawing tools, follow these steps:

- 1. Select the appropriate icon. You must select a tool each time before moving to the drawing area.
- 2. Position the mouse where you want to begin drawing. Follow the instructions listed in *Table 26* to use the tools.

| Tool            | Description                                                                                                    |
|-----------------|----------------------------------------------------------------------------------------------------|
| Rectangle       | <ul> <li>Use to draw a rectangle or a square.</li> <li>To create a rectangle, use the mouse to click and drag to reach the correct size.</li> <li>To create a square, click and hold the <b>Shift</b> key while dragging the mouse.</li> </ul>                                                                                                    |
| Circle          | <ul> <li>Use to draw a circle or an ellipse.</li> <li>To draw a circle, click and hold the <b>Shift</b> key while dragging the mouse.</li> <li>To draw an ellipse, click and drag the mouse to reach the correct size.</li> </ul>                                                                                                    |
| Line            | <ul> <li>Use to draw a horizontal, vertical, or diagonal line.</li> <li>Click to begin the line and drag the mouse to the correct location to end the line.</li> </ul>                                                                                                    |
| Polyline        | <ul> <li>Use to create a free-form shape.</li> <li>Click in the drawing area and begin to move mouse to create the shape.</li> <li>When one side is complete, left-click to change direction.</li> <li>When finished, right-click to complete the shape.</li> </ul>                                                                                                    |
| New Path        | Use to create a set of straight, cubic, or quadratic segments. The <i>Path Tools</i> window displays with four segment types: straight line, isometric, two-dimensional, and three-dimensional.<br>• Left-click to create each point. Right-click to complete the shape.                                                                                                    |
| Text Entry      | <ul> <li>Use to add text to the drawing.</li> <li>Click in the drawing area and the <i>Text Input</i> window displays. Enter the text you want to add to the drawing and click <b>OK</b>.</li> <li>Resize the text by stretching or shrinking the text in the drawing area.</li> </ul>                                                                                      |
| Array           | <ul> <li>Use to draw a grid with four columns and four rows. This can be a square or rectangle shape.</li> <li>Click in the drawing area where you want the grid to display and move the mouse until the grid is the size you want.</li> <li>Resize by stretching or shrinking the grid in the drawing area.</li> </ul>                                                     |
| Link            | Use to draw a connection between objects. Click on a sizing handle of one object and then click on a sizing handle of the object to which you wish to link. As you move one of the objects the link remains connected to the other object.                                                                                                    |
| Orthogonal Link | Use to draw a connection with two or more calibration points between objects. Click on a sizing handle of one object, click the first calibration point, continue to click any remaining calibration points, and finally click on a sizing handle of the object to which you are connecting. As you move one of the objects the link remains connected to the other object. |

#### Table 26. Drawing tools description

## **Changing Graphic attributes**

When you use any of the drawing tools or the **Create Hyperlink Area** icon **1** to create a drawing, you can change the appearance of the drawing using the *Graphics attributes* window.

#### To use the Graphic attributes window, follow these steps:

- 1. Double-click the drawing to display the *Graphic attributes* window as shown in *Figure 13*. If you want to select more than one drawing, click and drag in the drawing area to include other drawings.
- 2. Select the attributes that you want to apply, such as color, pattern, line, and brightness. Refer to *Table 27* for instructions.
- 3. Click Apply All to apply the selected attributes. Click Close when finished.

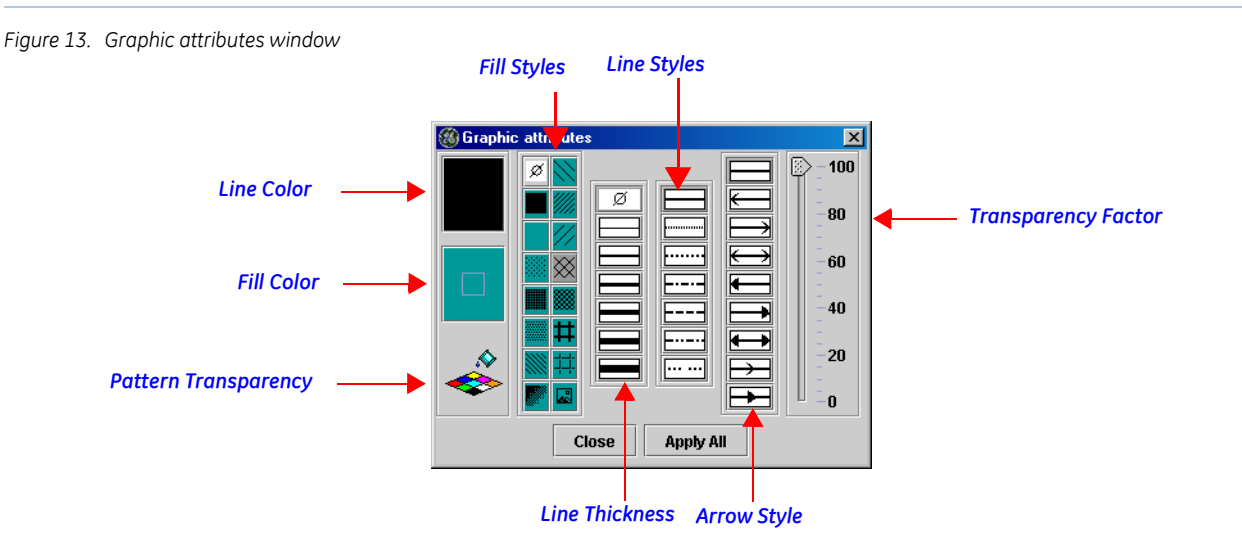

| Tuble 27. Gruphic attributes elements and description | Table 27. | Graphic o | attributes | elements | and | description |
|-------------------------------------------------------|-----------|-----------|------------|----------|-----|-------------|
|-------------------------------------------------------|-----------|-----------|------------|----------|-----|-------------|

| Element              | Description                                                                                                    |  |
|----------------------|----------------------------------------------------------------------------------------------------|--|
| Line Color           | Click Line Color to display the Edit Line Color palette. Select a line color and click OK.                                                                                                    |  |
| Fill Color           | Click <b>Fill Color</b> to display the <i>Fill Line Color</i> palette. Select a fill color and click <b>OK</b> .                                                                                                    |  |
| Pattern Transparency | Click to display the fill color in the drawn image or a shape drawn with the <b>Create Hyperlink Area</b> tool.<br>Click to remove the fill color. When you remove the fill color, only the pattern displays with a white background. |  |
| Fill Styles          | Click to apply a pattern to the image. Use <b>Fill Color</b> to select a color for the pattern.                                                                                                    |  |
| Line Thickness       | Select the line thickness, from 0 to 6.                                                                                                    |  |
| Line Styles          | Select the line style such as, solid, dotted, or dashed.                                                                                                    |  |
| Arrow Style          | Select the type of arrow pattern to apply to the line.                                                                                                    |  |
| Transparency Factor  | Use the slider to indicate the brightness of the line and fill color. 100 is the brightest.                                                                                                    |  |

## Creating a graphics map

A graphics map is composed of a basic site map and symbols representing devices and their associated properties and conditions.

#### To create a graphics map, follow these steps:

- 1. From your host system, open the *Graphics Editor*.
  - Picture Perfect: From the **Configuration** menu, select **Graphics Editor**, or select the **Graphics Editor** icon from the toolbar.
- 2. Using the *Graphics Editor* drawing tools, create the background layer of the graphics map.
  - If you have an existing map in a .jpg or .gif format, use the **Import JPG/GIF File** icon **to** import the map file.
    - Refer to Import JPG/GIF File in Table 17 on page 45 for more information on how to do this.
  - If you have an existing map in a .dxf format, refer to *Importing AutoCAD .dxf drawings* on page 55 for more information.
- 3. Select the Show Symbols icon **A** to display the *Symbols* window as shown in *Figure 14*.
  - **Note:** Symbol schemes must be created before this step to identify the icons that will be used with the display. If the symbols are not displayed, use the Symbol Editor to upload them to the database.

| Figure 14. Symbols windo | )W                         |          |
|--------------------------|----------------------------|----------|
|                          | Symbols                    | ×        |
| Tab _                    | Input Micro Reader Door    |          |
|                          |                            | <b>^</b> |
|                          | Create Door - [Door Vis 1] |          |
|                          |                            |          |
|                          |                            |          |
|                          |                            |          |
|                          |                            |          |
|                          |                            | -        |
|                          | <u>J</u>                   |          |

- 4. Select the appropriate tab to display the symbols. Select the appropriate symbol; using tooltips to display the symbol name.
- 5. Drag the symbol to the appropriate location on the map, or double-click to drop the symbol in the upper left hand corner of the map. Then drag it to the appropriate location.
- 6. Continue to Configuring Symbols.

## **Configuring Symbols**

Use this option to associate a symbol icon to a specific device record in the host database.

#### To associate a symbol icon to a specific device, follow these steps:

1. Right-click on the symbol to display the menu as shown in *Figure 15*.

| Figure 15. Set Association button |               |        |            |  |
|-----------------------------------|---------------|--------|------------|--|
|                                   |               | Config | ure Symbol |  |
|                                   |               | Door:  |            |  |
|                                   |               | 00-1-0 | DOOR       |  |
| "Unknown" displays if the         | 00-1-00 DOOR  |        |            |  |
|                                   | Configure Syr | nbol   |            |  |

2. Click Configure Symbol to display the window as shown in Figure 16.

| Figure 16. Configure Symbol window |                                                    |
|------------------------------------|----------------------------------------------------|
|                                    | Configure Symbol                                   |
|                                    | Door:                                              |
|                                    | 00-1-00 DOOR                                       |
|                                    |                                                    |
|                                    |                                                    |
|                                    |                                                    |
|                                    |                                                    |
|                                    |                                                    |
|                                    | Filter:                                            |
|                                    |                                                    |
|                                    | Find                                               |
|                                    |                                                    |
|                                    | Save Cancel                                        |
| 2 Use the list to cale at          | the derives that was sweet to accepted with this s |

- 3. Use the list to select the device that you want to associate with this symbol. If desired, enter search criteria in the *Filter*: field and click **Find** to filter the list. Click **Save**.
- 4. Continue to Adding text labels to the graphics map.

## Adding text labels to the graphics map

This feature allows you to add a text label to identify a building name, identify a link to another graphics map, or identify a particular symbol icon on the graphics map.

#### To add a text label follow these steps:

- 1. Select the **Text Tool** icon icon on the *Graphics Editor* toolbar. The mouse pointer changes to a crosshair shape.
- 2. Click in the drawing area where you want to place the text label. The *Text Input* window as shown in *Figure 17* displays.

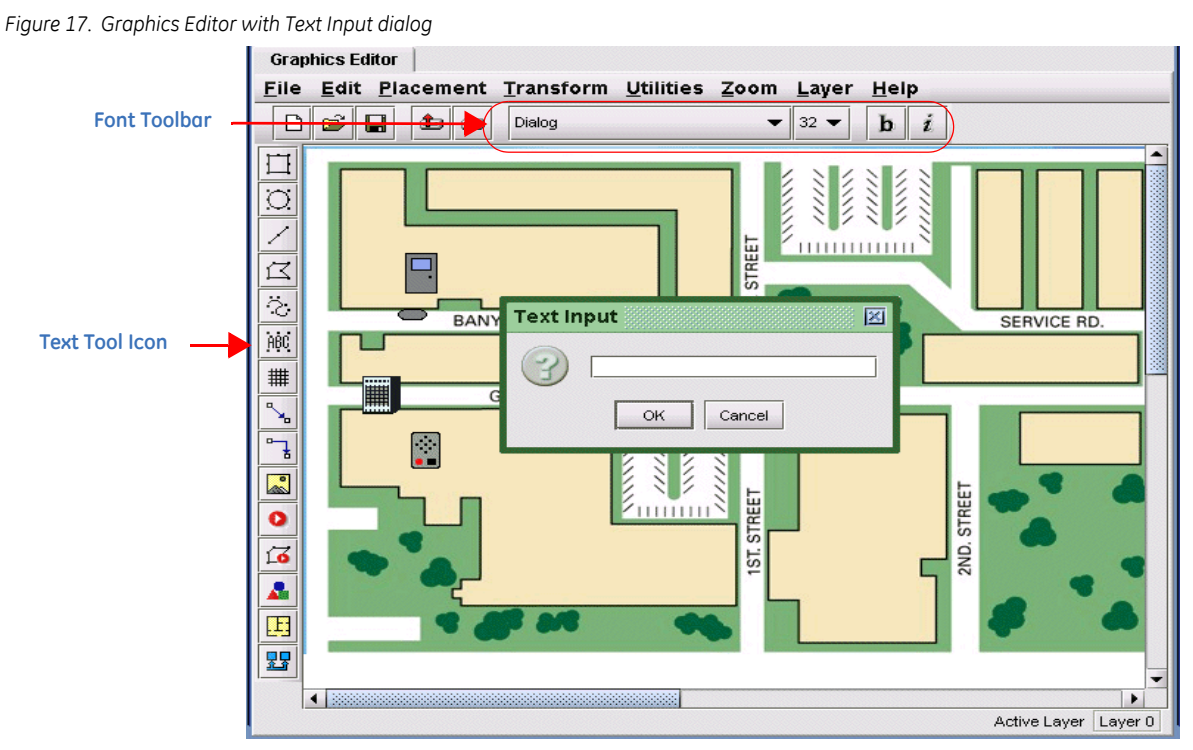

- 3. Enter the text to use as the label or description of the symbol. Click OK.
- 4. The text displays on the drawing area with an active border surrounding the text. Select the text and move it to the correct position. Use the **Font** toolbar to change the text attributes.
  - Use the **Font** drop-down list to select the font.
  - Use the **Size** drop-down list to select the font size.
  - Click the **Bold** icon **b** to change the font to bold.
  - Click the **Italic** icon *i* to change the font to italics.

Continue to the next section to save the graphics map.

## Saving the graphics map

#### To save the file, follow these steps:

1. From the **File** menu, select **Save**. If you are saving the map for the first time, the *Save As* window displays.

| Figure 18. Save As window |                                  |
|---------------------------|----------------------------------|
|                           | 🛓 Save As 🔀                      |
|                           | Save In: 📑 graphEditor 🔻 🛋 💼 📴 🔚 |
|                           | GD-1-custom-links.jlx            |
|                           | 🗋 GD-1.jlx                       |
|                           | 🗋 GD-2.jlx                       |
|                           | ☐ GD-3,jix                       |
|                           |                                  |
|                           |                                  |
|                           |                                  |
|                           |                                  |
|                           | Files of Type: *,jix             |
|                           | Save Cancel                      |

- 2. Enter the file name. Click Save.
  - **Note:** Graphics maps are automatically saved with a .jlx extension in the following directory: c:\avatar\gmc\<Login ID>\graphEditor

## **Importing images**

#### Importing .gif, .jpg, or .jpeg images

Graphics Monitoring and Control allows you to import .gif, .jpeg, or .jpg files to use as background images for your maps.

**CAUTION:** If you create animated .gif files for use on symbols or maps, there must not be any frame with a "zero" delay time, as this results in 100% CPU usage. Should this occur, you need to log off and close all browsers in order to recover.

#### To import an image, follow these steps:

1. From the *Graphics Editor* toolbar, click the **Import JPG/GIF** icon **Sector**. The window in *Figure 19* displays.

| Figure 19. Open window |                                                    |
|------------------------|----------------------------------------------------|
|                        | 👙 Open 🔀                                           |
|                        | Look in: 🗖 images 🔹 🖬 🗂 🔡 🗁                        |
|                        | 911 Called.gif CircleBlue 16.gif                   |
|                        | AnimatedCheckedGreenWhite.gif CircleDarkBlue16.gif |
|                        | CameraBlue16.gif CircleDarkRed16.gif               |
|                        | CameraRed16.gif CircleGreen16.gif                  |
|                        | CircleRed16.gif                                    |
|                        | CheckedRedWhite.gif CircleYellow16.gif             |
|                        |                                                    |
|                        | File Name:                                         |
|                        | Files of Type: *.gif,*.jpeg,*.jpg                  |
|                        | Open Cancel                                        |

- 2. Navigate to the folder and select the drawing name you want to import. The name displays in the *File Name* field. Click **Open.**
- 3. The image appears on the map and you can move and resize it, as desired.
- 4. Using the Layer menu, create a new layer to isolate the imported image as the background layer. See *Graphics Editor Layer menu* on page 48 for more information.

#### Importing AutoCAD .dxf drawings

Graphics Monitoring and Control allows you to import site maps or drawings created with AutoCAD. Only two-dimensional drawings are supported; model information in drawings is not used. When you import an AutoCAD drawing, it must be saved in a DXF R12 format.

You can select which layers you want to import. If you want the site map or drawing to remain as one object, no further steps are required. However, if you want to maintain the layers, use the Edit Objects feature after the drawing is imported. These layers can be deleted later if not used. Imported layer names cannot be changed. Refer to *Maintain layers in AutoCAD drawings* on page 59 for more information.

#### Tips on importing AutoCAD .dxf drawings

- 1. AutoCAD drawing import is performed by first exporting the AutoCAD drawing from within the AutoCAD product to a DXF file. The graphics software accepts DXF files formatted to AutoCAD version R12.
- 2. Architectural drawings are not well suited for use as background images on graphics maps. There may be extraneous details in the drawing that are not necessary for the background image, but can have a significant negative impact on the success of the import. You should create a copy of the original drawing and remove any unnecessary objects from the copy, as they can affect the performance of the application.. Here are some things to look for:
  - There should not be any objects in the z-axis. Graphics maps are two-dimensional, and attempts to represent data in the third dimension often produce distorted images. Remove all objects in the z-axis direction.
  - If the original drawing uses a z-axis or 3-D view perspective, change the view to 2-D before exporting the drawing to a DXF file format.

- Locate and remove all outlying objects that are not part of the main drawing. Some of these objects may be hidden in different layers and might be difficult to locate. These outliers force the drawing scale to be unnecessarily large, which has the effect of reducing the size of the drawing in the attempt to fit all of the data within the map viewing area. This is the most frequently occurring problem affecting import results.
- Remove all occurrences of cross-hatching or object fills. Although AutoCAD represents these objects compactly within the original drawing file, when the drawing is exported the DXF format, the output produced by AutoCAD contains many individual lines that AutoCAD draws to achieve this effect on the screen. Unnecessary data significantly increases import time (from seconds to minutes) and imposes excessive memory requirements for loading the map in the application.
- 3. The graphics software imports the drawing data into its window at the fixed size specified in the DXF file. Therefore, it is extremely important to adjust the scaling of the AutoCAD drawing to a suitable size. It may be necessary to adjust the scaling in the original drawing, try the import, re-adjust the scaling and try the import again until a satisfactory result is achieved. Also note that before performing import operations, you should adjust the size of the Graphics Editor window to about the same size as you intend to use for the Graphics Viewer window. This will allow you to determine a good scaling for the drawing.
- 4. The proper use of AutoCAD drawings is based on a producing a series of drawings at increasing levels of detail. Because full site plans are so large in scale, a single drawing is not suited for monitoring purposes when showing device symbols within rooms. Our recommended approach for using AutoCAD drawings is as follows:
  - Use your site level drawing as the background for the top-level graphics map. Follow the guidelines in step 2 above to achieve a reasonable representation of your site. Place links on this graphics map (but not symbols), where these links are connected to your more detailed maps.

| Problem description                                                                                                    | Associated tip<br>(see above) | Solution                                                                                                    |  |
|----------------------------------------------------------------------------------------------------|-------------------------------|----------------------------------------------------------------------------------------------------|--|
| Import takes a very long time                                                                                                    | 2                             | This is an indication that the DXF file is too large and contains<br>unnecessary objects resulting from cross-hatching and object fills. If you<br>DXF file size is more than 5 MB (mega-bytes), it is too large and most likel<br>contains these types of objects. They should be removed.                                                                                                    |  |
| The drawing appears<br>compressed and occupies only<br>a small porting of the graphics<br>editor map window after the<br>import completes | 2                             | This is an indication that there are outlying objects far removed from relevant data area of the drawing. These outliers should be removed                                                                                                    |  |
| The imported drawing is too<br>small for placing symbols,<br>which obscure important<br>details                                           | 3 and 4                       | Decrease the scaling of the drawing, re-export another DXF file and re-do<br>the import. You may have to repeat this operation until a desirable result is<br>obtained. If your site is complex or has many buildings or other locations<br>to be monitored, you should create additional drawings from the original,<br>where these new drawings cover only specific areas of the site but at a<br>lower level of scaling. The proper approach to using AutoCAD drawings is<br>to produce a series of drawings, each showing a greater level of detail and<br>then to link them in a manner that allows you to drill down to the lower<br>level of maps using the link objects provided by the graphics software. |  |

Table 28. Troubleshooting AutoCAD import problems

#### Table 28. Troubleshooting AutoCAD import problems

| Problem description                                                                                    | Associated tip<br>(see above) | Solution                                                                                                    |
|----------------------------------------------------------------------------------------------------|-------------------------------|----------------------------------------------------------------------------------------------------|
| The imported image is<br>extremely distorted, not visible<br>or is missing details from the<br>drawing | 1                             | The most likely cause of this problem is that the exported DXF file is not in<br>a format supported by the graphics software import feature. If that is the<br>case, objects may have been created in a form not recognized by the<br>import software and were therefore deleted or improperly constructed<br>during the import. |

#### To import an AutoCAD drawing, follow these steps:

- 1. From the File menu, select Import AutoCAD Drawing or click the Import AutoCAD Drawing icon
  - I on the toolbar. The window in *Figure 20* displays.

Figure 20. Import AutoCAD Drawings window

| 🛞 Import AutoC         | ad Drawings        |   |          | ×      |
|------------------------|--------------------|---|----------|--------|
| Look <u>i</u> n:       | dxf                | • | <b>F</b> |        |
| 11016300               | IA-R12.dxf         |   |          |        |
| 530119004              | la.dxf             |   |          |        |
| 53047500               | IB-R12.dxf         |   |          |        |
| Card shop.             | dxf                |   |          |        |
| Drawing1.              | ixí                |   |          |        |
|                        |                    |   |          |        |
|                        |                    |   |          |        |
| File <u>N</u> ame:     | 530475001B-R12.dxf |   |          |        |
| Files of <u>T</u> ype: | *.dxf              |   |          | -      |
|                        |                    |   | Import   | Cancel |

 Navigate to the directory where the .dxf file is stored and select the drawing name you want to import. The name displays in the *File Name* field. Click **Import**. The *Drawing Limits* window shown in *Figure 21* on page 57 displays.

| Figure 21. | Drawing | limits window |  |
|------------|---------|---------------|--|
|------------|---------|---------------|--|

| rawing limits               |                   | 2                                     |
|-----------------------------|-------------------|---------------------------------------|
| View dimensions             | Other options     |                                       |
| ExtentsA                    | .imits            | Ratio/Origin                          |
| Use extents                 | ۲                 | Use limits                            |
| EXTMIN X -10<br>EXTMAX X 85 | 19.8858<br>0.0588 | EXTMIN y -749.83<br>EXTMAX y 481.9589 |
|                             | ОК                | Cancel                                |

- Use the *Extents/Limit* tab to change the original coordinate system, which is taken from the imported .dxf file.
- Use the *Ratio/Origin* tab to indicate if the aspect ratio of the original drawing should be maintained.

- Use the *View dimensions* tab to convert the .dxf file coordinates to coordinates used by the *Graphic Editor*.
- Use the *Other options* tab to select the *Invert black and white* check box. Select this check box to change the color attributes. If the text map is not visible, such as a drawing with white ruling lines, select the check box to invert the black and white attributes of the drawing.
- 3. Click OK. The Select Layers to Import window shown in Figure 22 displays.

| Figure 22. Select Layers to Import windo                             | W                                                                                                    |
|----------------------------------------------------------------------|----------------------------------------------------------------------------------------------------|
|                                                                      | Select Layers To Import                                                                                                    |
| Clear the check<br>box if you do not<br>want to import<br>the layer. | Import     Lager Name     ABullDING-WALLS-EXT     ACOR-INT     AFLOR-FURR     DEFPORTS     S-NEW-COL     ASo-INT-DM     Import     Cancel |

- 4. The Select Layers to Import window lists each of the multiple layers in the drawings.
  - To import all the layers, click **Import**.
  - To import some of the layers, clear the check boxes of the layers you do not want to import. Only layers with check marks are imported. The display area reflects the changes in layers as you select or clear the check boxes.
- 5. When the imported drawing is displayed, you can re-import the drawing immediately if necessary. Right-click on a path in the drawing or a border. The shortcut menu in *Figure 23* on page 59 displays. (*This menu is not accessible again after you select the Edit Objects option.*)
- 6. Click Import to complete the import operation or Cancel to cancel it.
- 7. Move and resize the imported drawing, as desired.
- 8. Using the Layer menu, create a new layer to isolate the imported AutoCAD drawing as the background layer. See *Graphics Editor Layer menu* on page 48 for more information.

#### Maintain layers in AutoCAD drawings

Use the Edit Objects feature to maintain the layers in the AutoCAD drawings, otherwise the drawing is treated as one object.

#### To maintain the layers in the AutoCAD drawings, follow these steps:

1. Right-click on a border or path in the drawing. The shortcut menu in *Figure 23* displays. (*Once the AutoCAD drawing has been converted using the Edit Objects option, you will have to re-import the original drawing to access this menu again.*)

Figure 23. Import DXF menu option

| C:/Documents and Settings/208036306/Desktop/dxf/card shop.dxf |
|---------------------------------------------------------------|
| Re-import                                                     |
| Edit Objects                                                  |

- 2. Select Edit Objects. If you do not select this option, the drawing remains as a single object on one layer. When this option is selected, Graphics Monitoring and Control identifies each layer of the imported drawing.
- 3. From the Layer menu, select Layer Settings. The window in *Figure 24* displays.

Figure 24. Layer Settings with imported and non-imported layers

| Layer settings                 |              |                 |         |         | ×      |   |
|--------------------------------|--------------|-----------------|---------|---------|--------|---|
|                                | Laver Name   |                 | Visible | Active  |        |   |
| Layer O                        |              |                 | Ľ       |         | i      |   |
| Lovers created in Doors        |              |                 |         |         |        |   |
| Graphics Editor                |              |                 |         | 2       |        |   |
| display with white             |              |                 |         |         |        |   |
| background.                    |              |                 |         |         |        |   |
|                                | 🔚 Layer Sett | ings            |         |         |        |   |
|                                |              | ayer Name       |         | Visible | Active |   |
| ×                              | Layer 0      |                 |         | V       |        | - |
|                                | Y            |                 |         |         |        |   |
|                                | RED          |                 |         |         |        |   |
|                                | BLUE         |                 |         |         |        |   |
| Move <u>D</u> own              | GREEN        |                 |         |         |        |   |
|                                | YELLOW       |                 |         |         |        |   |
|                                | CYAN         |                 |         |         |        |   |
| Imported layers display with a | MAGENTA      |                 |         |         |        |   |
| yellow background.             | DIM          |                 |         |         |        | _ |
|                                | PASHED       |                 |         |         |        |   |
|                                | PHANTOM      |                 |         |         |        |   |
|                                | NOAJITE      |                 |         |         |        | _ |
|                                | Mo           | ve <u>D</u> own | Move Up |         | Close  |   |

- To display a layer, select the appropriate *Visible* check box and the *Graphics Editor* displays the selected layer.
- To modify a layer, select the appropriate *Active* check box and the *Graphics Editor* displays the active layer. The remaining layers are visible while you make changes to the selected layer.
- To view all the items on the active layer, select the Edit menu and then Select All. All the items on this layer are highlighted.

## Linking graphics maps

There are two types of links that can be used when linking graphics maps: Alarm hierarchy links and Jump to only links.

• An **Alarm hierarchy** link allows you to jump from a top level map to a lower level map in the hierarchy <u>and</u> it reflects alarm conditions on the lower level graphics maps. If an alarm condition at an object on a lower level map occurs, the alarm condition displays on each level of the map that is linked. By right-clicking on a link indicating an alarm is present on a lower level map, a list of the maps in alarm displays and you can select any of those maps to view.

This type of link should be created from the top level downwards.

For example, if a device on the computer room map is in alarm, both alarm hierarchy links will blink. The right-click menu on both links will show the computer room map.

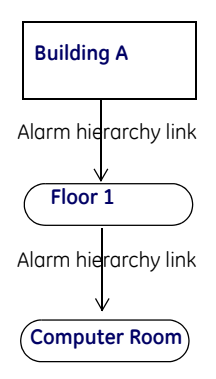

• A **Jump to only** link is used strictly to navigate between maps and does not reflect associated alarm conditions.

This type of link can be created in any direction.

For example, you can set up your display to jump to/from Building A map to each floor map and also between floor maps.

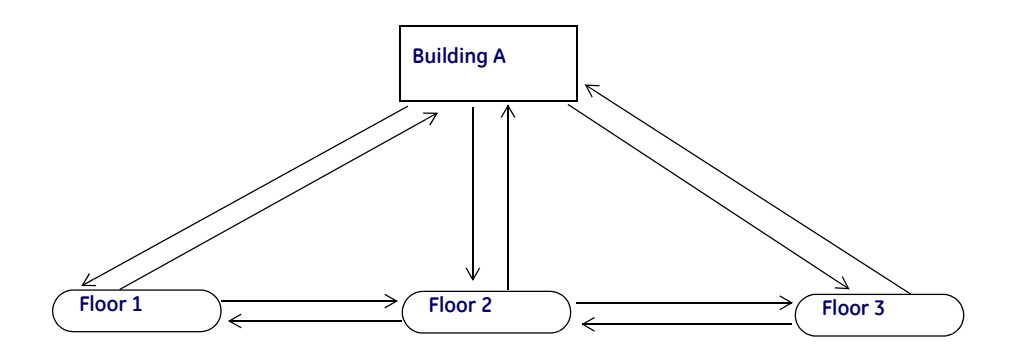

### **Creating Alarm Links**

You can create Alarm hierarchy links using the Create Link icon or the Create Hyperlink Area

icon **16**. There is no difference in the behavior but the **Create Hyperlink Area** icon differs in that it allows you to draw the link around an irregular shape rather than a point.

#### **Example 1: Linking multiple maps**

The following example uses the **Create Hyperlink Area** icon in the *Graphics Editor* application to draw a hyperlink path around an object on a graphics map.

When a condition changes, the designated hyperlink icon reflects the condition on each level or graphics map in the chain as shown in *Figure 25*. If a condition at an object on a lower-level map changes, the condition displays on each level of the map, according to the alarm hierarchy links.

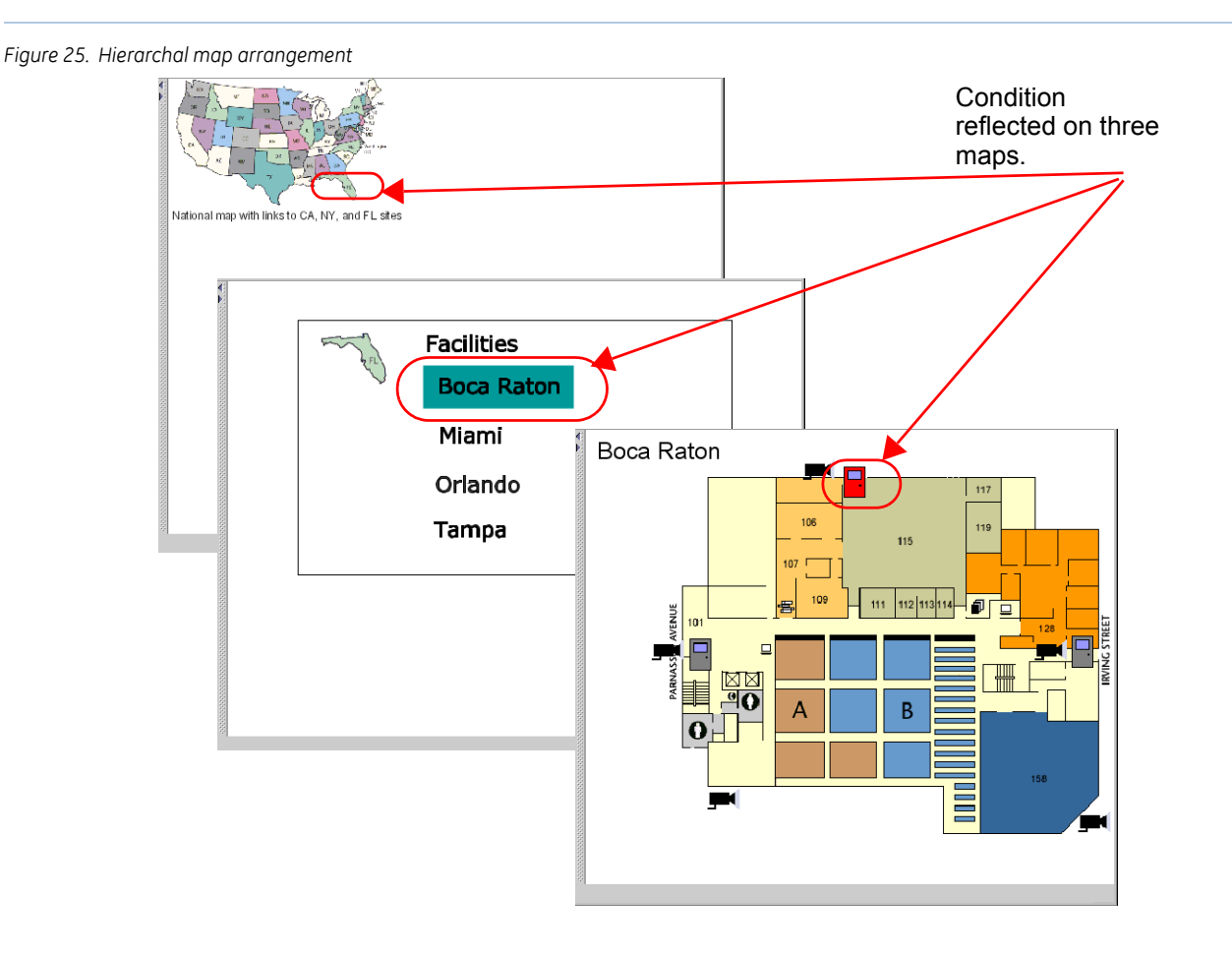

In this example, there are three graphics maps — United States, Florida, and Boca Raton.

- The United States map has three states designated as hyperlink areas, including California, Florida, and New York. When a condition changes in Boca Raton, the outline around Florida is configured to blink. The operator clicks the icon to display the Florida map.
- Florida is represented by a list of the facilities, including Boca Raton, Miami, and others. When a condition changes, the facility name is configured to blink. Operators select the name to view the graphics map.
- The Boca Raton graphics map represents the actual facility with associated devices. The door where the change of condition occurred is configured to change to a red door icon.

### To create Alarm hierarchy links using the Create Hyperlink Area icon 🖾, follow these steps:

- 1. From your host system, open the *Graphics Editor*.
  - Picture Perfect: From the **Configuration** menu, select **Graphics Editor**, or select the **Graphics Editor** icon from the toolbar.
- 2. From the File menu, select Open. The Open window displays.
- 3. Select the top-level map you want to use. The file will have a .jlx extension.
- 4. Click the **Create Hyperlink Area** icon is on the toolbar. Move the mouse cursor to the drawing area (the cursor changes to a crosshair shape). Click on the drawing area to create the first point on the graphics map.
  - Trace the object using horizontal, vertical, or diagonal lines created by clicking to create an anchor point and moving the cursor to the next anchor point.

Use the **Zoom** menu to increase the size and make it easier to trace an irregular shaped border.

- When you are finished, right-click to end the path and apply the default graphic attributes.
- Double-click in the area to display the *Graphics Attributes* window. Use to adjust border lines and change the default attributes, such as color, pattern, line, brightness. Refer to *Changing Graphic attributes* on page 50 for instructions.
- 5. Right-click to display the **Configure Link** button. Click again to display the *Hyperlink Area Settings* window as shown in *Figure 26* on page 62.

| Figure 26. Hyperlink Area S | ettings window                                                 |        |
|-----------------------------|----------------------------------------------------------------|--------|
|                             | Hyperlink Area Settings 📈                                      |        |
|                             | Initially Transparent Alarm Indication                         | Browse |
|                             | Elinking     Custom Alarm Indication Color     Save     Cancel |        |

- 6. Use the *Link to Graphics Map* list to select the graphics map you want to display when the hyperlink image is selected on the *Graphics Monitor*.
- 7. Select the *Initially Transparent* check box if you want the hyperlink border to be transparent when there is no alarm condition. Clear the check box to display the hyperlink border.
- 8. Select how you want the alarm indication to display. The options are:
  - *Blinking* causes the hyperlink area to blink when an alarm occurs. The blink interval setting can be configured in *Graphics Parameters*.
  - *Custom Alarm Indication Color* allows you to select a color. The hyperlink border around the image changes to this color when an alarm occurs.
    - Click the **Browse** button to display the *Choose Alarm Color* window. Select a color and click **OK**.
- 9. Click Save.

#### **Example 2: Linking two maps**

### To create Alarm hierarchy links using the Create Link icon **O**, follow these steps:

- 1. From your host system, open the Graphics Editor.
  - Picture Perfect: From the **Configuration** menu, select **Graphics Editor**, or select the **Graphics Editor** icon from the toolbar.
- 2. Click File and then Open.
- 3. Select the map file you want to use. The file will have a .jlx extension.
- 4. Click the **Create Link** icon **O** on the toolbar as shown in *Figure 27*. The icon displays in the upper-left hand corner of the drawing area.
- 5. Drag the icon to the appropriate location on the graphics map.
- 6. Right-click the Link **o** icon to display the Configure Link button as shown in *Figure 27*.

| Figure 27. Configure Link button |   |                |
|----------------------------------|---|----------------|
| Link Icon                        | C | j.             |
|                                  |   | Configure Link |

7. Click Configure Link to display the *Link Settings* window in *Figure 28*.

| Link Settings                                                       | X |        |
|---------------------------------------------------------------------|---|--------|
| Link To Graphics Map                                                |   |        |
|                                                                     |   |        |
|                                                                     |   |        |
| Custom Link Image                                                   |   |        |
| Symbol used for:                                                    |   | Browse |
| <ul> <li>Alarm hierarchy</li> <li>Jump to only</li> </ul>           |   |        |
| Alarm Indication                                                    |   |        |
| <ul> <li>Blinking</li> <li>Custom Alarm Indication Image</li> </ul> |   |        |
|                                                                     |   |        |
|                                                                     |   |        |

- 8. Use the Link to Graphics Map list to select the graphics map you want to display when the Link icon
  is selected on the *Graphics Monitor*.
- 9. Click the Alarm hierarchy radio button to indicate that this symbol is to be used for linking alarms.
- 10. Select the appropriate option to indicate how the hyperlink image changes when an alarm condition occurs. The options are:
  - Select **Blinking** if you want the hyperlink image to blink when an alarm condition occurs. The blink interval setting can be configured in *Graphics Parameters*.
  - Select **Custom Alarm Indication Image** if you want to select a different icon to display when an alarm condition occurs. Use the **Browse** button to navigate to the folder with the graphic image you want to display on the graphics map to represent the alarm condition.
- 11. Click Save.
- 12. In the *Graphics Editor* window, use the text tool to add a label to identify the link. Refer to *Adding text labels to the graphics map* on page 53.
- 13. Save your work and upload the new graphics map to the database.

#### Creating Jump to only links

You can create Jump to only links using the **Create Link** icon **2**.

#### To create Jump to only links, follow these steps:

- 1. From your host system, open the Graphics Editor.
  - Picture Perfect: From the **Configuration** menu, select **Graphics Editor**, or select the **Graphics Editor** icon from the toolbar.
- 2. Click File and then Open.
- 3. Select the map file you want to use. The file will have a .jlx extension.

- 4. Click the **Create Link** icon **O** on the toolbar as shown in *Figure 29*. The icon displays in the upper-left hand corner of the drawing area.
- 5. Drag the icon to the appropriate location on the graphics map.
- 6. Right-click the **Link** icon **O** to display the **Configure Link** button as shown in *Figure 29*.

| Figure 29. | Configure | Link | button |
|------------|-----------|------|--------|
|------------|-----------|------|--------|

Figure 30. Link Settings window

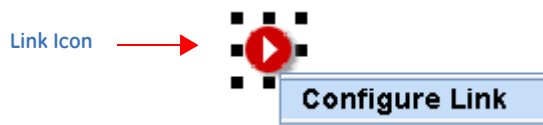

7. Click Configure Link to display the *Link Settings* window in *Figure 30*.

| Link To Graphics Map             |              |  |   |
|----------------------------------|--------------|--|---|
|                                  |              |  | _ |
|                                  |              |  |   |
|                                  |              |  |   |
|                                  |              |  |   |
| Custom Link Image                |              |  |   |
|                                  |              |  |   |
| Symbol used for:                 |              |  |   |
| Alarm hierarchy                  |              |  |   |
| <ul> <li>Jump to only</li> </ul> |              |  |   |
| Alarm Indication                 |              |  |   |
| Blinking                         |              |  |   |
| Custom Alarm Indi                | cation Image |  |   |
|                                  |              |  |   |
|                                  |              |  |   |
|                                  |              |  |   |

- 8. Use the **Link To Graphics Map** list to select the graphics map you want to display when the **Link** icon is selected on the *Graphics Monitor*.
- 9. If you want to use a custom image for your links instead of the default link icon •, use the Browse button to navigate to the folder with the graphic image you want to display on the graphics map to

represent the link. There are blue and green arrow icons provided in the c:\avatar\gmc\<username>\visEditor\icons\base28x28 directory, that can be used as default Jump to icons.

- 10. Click the **Jump to only** radio button to indicate that this symbol is to be used for navigation only. The *Alarm Indication* fields are disabled.
- 11. In the *Graphics Editor* window, use the text tool to add a label to identify the link. Refer to *Adding text labels to the graphics map* on page 53.
- 12. Click Save to save your work and upload the new graphics map to the database.

66 | Picture Perfect 4.5 Graphics Monitoring and Control User Manual

## **Configuring Command Groups**

A command group is a group of devices of the same type that can be configured as a single object for the purpose of commanding those devices. For example, you can configure all doors in a building to be easily opened in an emergency. There are three grouping options available:

- All devices of a type in one or more specified facilities, for example all doors in Facility X. Even if doors are added later, you do not need to reconfigure the command group.
- All devices of a type on a map, for example all doors on the graphics map representing a specific building.
- Custom selection of devices of a type, for example the Main Lobby door on each floor of a building.

#### To configure a command group, follow these steps:

- 1. From your host system, open the Graphics Editor.
  - Picture Perfect: From the **Configuration** menu, select **Graphics Editor**, or select the **Graphics Editor** icon from the toolbar.
- 2. Click the **Command Groups** icon **D** on the toolbar to place a command group icon in the upper lefthand corner of the map. Then move the icon to the desired location.
- 3. Right click the icon and select Configure Command Group. The Command Group window displays.

| Description    |                         | -      |
|----------------|-------------------------|--------|
| <u>ጉ ନ</u> Cus | tom Command Group Image | ]      |
| Device Type    |                         | 7      |
| Door           |                         |        |
| Device Selecti | on Method               |        |
| By Facilities  | -                       | Choose |
| Current Select | ion                     |        |
|                |                         |        |

- OK Cancel
- 4. In the *Description* field, specify a text description for the command group. This description will be displayed as a tooltip for the command group icon.
- 5. If you want to change the default icon, click **Custom Command Group Image...** to specify an icon to represent the command group. Click **Reset** to restore the default icon.
- 6. From the *Object Type* drop-down list, select the object type. Currently this field is restricted to the device type, Doors.
- 7. From the *Device Selection* drop-down list, choose the method you wish to use to select the devices for the command group.
  - By Facilities

Figure 31. Configure Command Group window

- Custom Selection
- All On This Map

## 8. Click Save 🔳 .

### Working with layers

Layers are defined as *single, transparent drawing surfaces that lay on top of one another*, much like pages in a notebook. Layers give you the ability to see each layer through the others above it, or see each layer individually. Layers allow you to move or edit objects on any layer without disturbing the objects on other layers.

A graphics map can be created with multiple layers to group devices such as doors, readers, micro controllers, or digital inputs. When viewed using the *Graphics Monitor*, an operator can choose to view all the layers, or select a specific layer, such as only doors. This improves visibility by hiding unnecessary details at a critical time.

Refer to the following topics for more information:

- Creating a new layer on page 67
- Selecting a layer on page 68
- *Renaming a layer* on page 69
- *Removing a layer* on page 69
- Moving objects between layers on page 70

#### Creating a new layer

When the *Graphics Editor* opens, the drawing area that displays represents layer zero, or the background layer. Use this layer to display the building structure or site map. Create additional layers to display different devices, such as doors, readers, micro controllers, or digital inputs. Some graphics maps may not require multiple layers.

#### To create a new layer, follow these steps:

1. From the Layer menu, select Create New Layer and the window shown in *Figure 32* displays with the layer number created when you selected this option.

| Create new layer          | × |
|---------------------------|---|
| New Layer Name:           |   |
| Layer 2                   |   |
| <u>O</u> K <u>C</u> ancel |   |

 Change the layer name to something more meaningful than Layer 2, such as Doors. Click OK. Refer to *Removing a layer* on page 69 for instructions on how to delete layers.

Figure 32. Create New Layer window

#### Selecting a layer

Use the layer setting feature to select one or all of the layers to display. When you are working with multiple layers, you will need to make a layer active before you can make changes to the layer. The layer setting feature also allows you to rearrange the layers by moving them up or down.

#### To select a layer, follow these steps:

1. From the Layer menu, select Layer Settings. The window in Figure 33 displays.

| Layer Settings |                                                   |                |  |  |  |
|----------------|---------------------------------------------------|----------------|--|--|--|
| Layer Name     | Visible                                           | Active         |  |  |  |
| Layer 0        |                                                   |                |  |  |  |
| Layer 1        | Ľ                                                 |                |  |  |  |
| Layer 2        | <b>V</b>                                          |                |  |  |  |
|                |                                                   |                |  |  |  |
|                |                                                   |                |  |  |  |
|                | Layer Settings Layer Name Layer 0 Layer 1 Layer 2 | Layer Settings |  |  |  |

- To display a layer to view, select the appropriate *Visible* check boxes and the *Graphics Editor* displays the selected layers. To view all the layers, select all the check boxes.
- To modify a layer, select the appropriate *Active* check box. The *Graphics Editor* displays the active layer. The remaining layers are visible while you make changes to the selected layer.
- To view all the items on the active layer, select the **Edit** menu and then **Select All**. All the items on this layer are highlighted.
- To rearrange the layers, click Move Down or Move Up.
- 2. Click **Close** when you are finished making changes.
#### Renaming a layer

Figure

#### To rename a layer, follow these steps:

1. From the Layer menu, select Rename Layer and the window in *Figure 34* displays. The *New Layer Name* field displays the current layer name.

| Rename Layer 🛛 🛛 🔀        |
|---------------------------|
| Old Layer Name            |
| Layer 2                   |
| New Layer Name            |
| Doors                     |
|                           |
| <u>O</u> K <u>C</u> ancel |

2. Type the new name in the *New Layer Name* field. Each layer name should be unique and no longer than 64 characters. If the name is longer, the extra characters will be truncated. The layer name is case sensitive.

Note: Imported layers cannot be renamed.

3. Click **OK**.

#### Removing a layer

If you create too many layers or if you do not need all the layers in the graphics map, you can remove the extra layers. The last layer cannot be removed.

#### To remove a layer from your display, follow these steps:

1. From the Layer menu, select Remove Layer. The *Select Layer* window in *Figure 35* displays with a drop-down list.

| •           |
|-------------|
|             |
| r To Remove |
| _           |

- 2. Use the drop-down list to select the layer you want to remove from the drawing.
- 3. Click OK.

CAUTION: When you remove a layer, all of the objects on that layer are also removed.

#### Moving objects between layers

When you are working with multiple layers, you may want to rearrange the objects by moving them to another layer.

#### To move an object to a different layer, follow these steps:

- 1. First, select the object you want to move.
- 2. From the Layer menu, select Move Selected Objects. The Select Layer window as shown in *Figure 36* displays.

| igure 36. Select Layer window |                                     |
|-------------------------------|-------------------------------------|
|                               | Select Layer                        |
|                               | Select destination layer<br>Layer 0 |
|                               |                                     |

- 3. Use the drop-down list to select the correct destination layer. This is the location where the object will be moved.
- 4. Click **OK**.

# Managing graphics map files

Graphics maps are stored on the local system until they are uploaded to the database for centralized storage and backup. Once the files are uploaded, they are available to use with the Graphics Monitor to view graphics maps and associated icons when a condition changes.

When working with symbols, use **Download** to make sure you are working with the most current symbol files.

Refer to the following sections for more information:

- Uploading graphics maps on page 70
- *Downloading graphics maps* on page 71
- Deleting unused files on page 72

## Uploading graphics maps

The Graphics Editor automatically loads the most current symbols from the database every time it opens.

#### To upload a graphics map to the database, follow these steps:

- 1. From the **File** menu, click **Open** or select the **Open** icon if from the toolbar, to display the graphics map you want to upload to the database.
- 2. From the File menu, click Upload. The Upload window as shown in Figure 37 displays.

| Figure 37. Upload winde | <i>w</i>               |                       |  |
|-------------------------|------------------------|-----------------------|--|
|                         | Upload - floorplan.jlx |                       |  |
|                         | Name                   |                       |  |
|                         | floorplan              |                       |  |
|                         | Available Facilities   | Assigned To:          |  |
|                         | GLOBAL                 |                       |  |
|                         | ,                      | Click Upload to save. |  |
|                         |                        | Upload <u>Cancel</u>  |  |

- 3. Select from the list of *Available Facilities* and click the right arrow to assign the graphics map record to that facility.
- 4. Click Upload. A message similar to the following displays.

| Figure 38. Upload successful |                                        |
|------------------------------|----------------------------------------|
|                              | message                                |
|                              | Upload was successful! - floorplan.jlx |
|                              | OK                                     |

5. Click OK.

# **Downloading graphics maps**

Graphics maps should be downloaded from the database before they are edited to ensure you have the latest file.

#### To download a graphics map to your local system, follow these steps:

1. From the **File** menu, select **Download** or select the **Download** icon **Figure 39** displays.

| Figure 39. Download window |                                                             |
|----------------------------|-------------------------------------------------------------|
|                            | Download  Available Server Displays  NY Floor 01  OK Cancel |

2. Select the graphics map from the drop-down list and click **OK**. The selected map displays in the *Graphics Editor drawing* window.

When you are finished making changes to the graphics map, upload the current file to the database so that it will be available to other users.

# **Deleting unused files**

The process of creating symbols and graphics maps is an art, and during that process you may create some files that will not be used in your final product. The *Graphics Editor* provides the capability to remove unused files, which includes:

- Displays with .jlx file extensions.
- Images with .jpg, .jpeg, or .gif file extensions.

#### To remove the files that are no longer needed, follow these steps:

1. From the File menu, select Delete from database. The Deleting window shown in Figure 40 displays.

| Figure 40. Deleting graphics files windo | W                                       |
|------------------------------------------|-----------------------------------------|
|                                          | Deleting                                |
|                                          | Resource Type                           |
|                                          | Graphics Maps                           |
|                                          | Items                                   |
|                                          | 1st floor plan.jlx                      |
|                                          | 1st floor plan 10_07.jlx                |
|                                          | 1st floor plan 1203.jlx                 |
|                                          | 1st floor plan with intercom system.jlx |
|                                          | acme campus.jix                         |
|                                          | boca site plan.jlx                      |
|                                          | card shop 2003.jlx                      |
|                                          | fla site_boca.jlx                       |
|                                          | fla sites_old.jlx                       |
|                                          | fla sites.jix                           |
|                                          | floor 1.jix                             |
|                                          | Refresh Remove Cancel                   |

- 2. Select the *Resource Type* (Graphics Maps or Images) from the drop-down list. The graphics maps and images stored in the database display.
- 3. Highlight the entries you want to delete and click **Remove**.
  - Click **Refresh** to display any entries that may have changed in the database since this window displayed.
- 4. When you are finished removing the files, click **X** to close the window.

# **Chapter 6** Monitoring graphics maps

This chapter describes how to use the Graphics Monitor to monitor and respond to alarms and to issue commands, such as locking and unlocking doors. You should be familiar with using layers in the *Graphics Editor* application

In this chapter:

| <b>n</b>        |                                       |                                                          |                                                          |                                                          |                                                          |                                                          |   |                                                          |                                                          |                                                          |                                                          |                                                          |                                                          | 74                                                       |
|-----------------|---------------------------------------|----------------------------------------------------------|----------------------------------------------------------|----------------------------------------------------------|----------------------------------------------------------|----------------------------------------------------------|---|----------------------------------------------------------|----------------------------------------------------------|----------------------------------------------------------|----------------------------------------------------------|----------------------------------------------------------|----------------------------------------------------------|----------------------------------------------------------|
|                 |                                       |                                                          |                                                          |                                                          |                                                          |                                                          |   |                                                          |                                                          |                                                          |                                                          |                                                          |                                                          | 75                                                       |
| Graphics        | Monitor                               |                                                          |                                                          |                                                          |                                                          |                                                          |   |                                                          |                                                          |                                                          |                                                          |                                                          |                                                          | 76                                                       |
| <b>Fraphics</b> | Monitor                               |                                                          |                                                          |                                                          |                                                          |                                                          |   |                                                          |                                                          |                                                          |                                                          |                                                          |                                                          | 78                                                       |
| aphics m        | <i>aps</i>                            |                                                          |                                                          |                                                          |                                                          |                                                          |   |                                                          |                                                          |                                                          |                                                          |                                                          |                                                          | 83                                                       |
|                 | n<br>Graphics<br>Graphics<br>aphics m | n<br>Graphics Monitor<br>Graphics Monitor<br>aphics maps | n<br>Graphics Monitor<br>Graphics Monitor<br>aphics maps | n<br>Graphics Monitor<br>Graphics Monitor<br>aphics maps | n<br>Graphics Monitor<br>Graphics Monitor<br>aphics maps | n<br>Graphics Monitor<br>Graphics Monitor<br>aphics maps | n | n<br>Graphics Monitor<br>Graphics Monitor<br>aphics maps | n<br>Graphics Monitor<br>Graphics Monitor<br>aphics maps | n<br>Graphics Monitor<br>Graphics Monitor<br>aphics maps | n<br>Graphics Monitor<br>Graphics Monitor<br>aphics maps | n<br>Graphics Monitor<br>Graphics Monitor<br>aphics maps | n<br>Graphics Monitor<br>Graphics Monitor<br>aphics maps | n<br>Graphics Monitor<br>Graphics Monitor<br>aphics maps |

# Introduction

This feature allows an operator to view graphics maps, monitor and respond to alarms, and issue commands.

*Table 29* lists the steps needed to perform these functions and references where you will find detailed instructions to complete these tasks.

Table 29. Task overview

| 1 | Open a graphics map. Refer to <i>Opening a graphics map</i> on page 78 for more information.                           |
|---|----------------------------------------------------------------------------------------------------|
| ✓ | Select the layer to view. Refer to <i>Selecting layers</i> on page 80 for instructions on displaying different layers. |
| ✓ | Issue commands to devices. Refer to <i>Issuing commands</i> on page 81.                                                |
| ✓ | Print graphics maps. Refer to <i>Printing graphics maps</i> on page 83 for more information.                           |

# **Overview**

The Graphics Monitor allows an operator to view graphics maps, monitor and respond to alarms, and issue commands. The graphics maps contain symbols, which represent devices such as doors, digital inputs, readers, or micro controllers. When a condition changes, the symbol placed on the graphics map changes to reflect the new condition. For example, when a door is forced open it can be in one of two conditions — set or reset. Each condition of each property is represented on the graphics map by a different symbol, for example:

- base condition is represented by a gray door icon
- set condition is represented by a red door icon
- reset condition is represented by a green door icon

If you have multiple maps linked together, the link icons on each map reflect the alarm states of the devices on the maps to which they are linked.

In addition, a globe icon displays on the Picture Perfect Alarm Monitor to indicate that one or more graphics displays are associated with the device that is in alarm. When you select the globe icon, the Graphics Monitor launches the associated graphic display. If more than one map is associated with the device, a list of those maps displays from which you may make a selection. See *Opening a graphics map* on page 78.

# **About the Graphics Monitor**

#### To display the Graphics Monitor, follow these steps:

- 1. From your host system, open the Graphics Monitor.
  - Picture Perfect: From the Monitor menu, select Graphics Monitor, or select the Graphics Monitor icon from the toolbar. The *Graphics Monitor* shown in *Figure 41* displays.

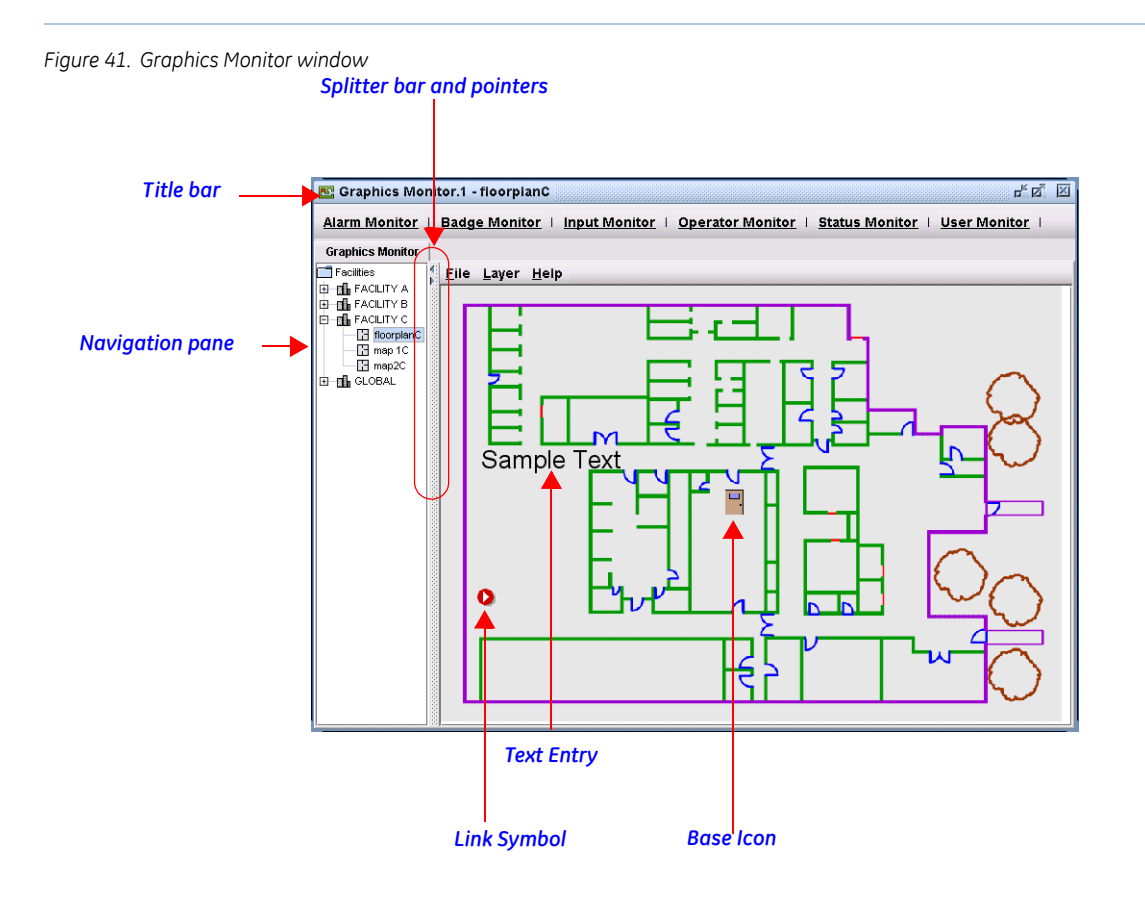

#### Table 30. Graphics Monitor window

| Element                   | Description                                                                                                    |
|---------------------------|----------------------------------------------------------------------------------------------------|
| Title bar                 | Displays the window title, Graphics Monitor, as well as the window number.                                                                                                    |
| Menu bar                  | The <i>Graphics Monitor</i> menu bar provides access to the following menus: File, Layer, Help For more information, see <i>Table 31</i> through <i>Table 33</i> .                                                                                                    |
| Navigation pane           | Graphics maps are organized according to their facility. The items that display in the navigation pane are determined by an operator's permission levels and context.                                                                                                    |
|                           | Initially the facilities are collapsed. 😐 🖬 FACILITY C                                                                                                    |
|                           | To expand a facility, click on the +.                                                                                                    |
|                           | To the left of each map name is an icon that shows the status of the map. If any graphics map is in alarm, the icons next to that map and next to the facility appear in red. Even if the facility containing that map is collapsed, the icon is red which indicates that a map in that facility is in alarm. |
|                           | Click on a map to open it. You can also open a map from the menu bar, by selecting File, Open. The corresponding facility in the navigation pane will expand accordingly.                                                                                                    |
| Splitter bar and pointers | The <i>Graphics Monitor</i> is divided by a split bar with split pointers, which can be used to change the size of the window. Panes can be resized by moving the location of the splitter bar displayed between the panes or using the split pointers.                                                       |
|                           | Click the split pointer to move the window left or right of its current position.                                                                                                    |

#### Table 31. Graphics Monitor File menu

| Menu Item | Description                                                                                                    |
|-----------|----------------------------------------------------------------------------------------------------|
| Open      | Click to open an existing graphics map file.                                                                                                    |
| Reload    | Click to download all of the latest information from the database. Reload refreshes all of the existing maps, adds any new maps that may have been created, and removes any maps that may have been deleted.                                                            |
| Print     | Click to display the <i>Print view</i> window. You can adjust the paper size, format the way the map will appear on the page, select the number of copies, and preview the page before printing.<br>For more information, see <i>Printing graphics maps</i> on page 83. |

#### Table 32. Graphics Monitor Layer menu

| Menu Item       | Description                                                                                                    |
|-----------------|----------------------------------------------------------------------------------------------------|
| Show/Hide Layer | This toggle function allows you to hide or show one or more selected layers. You may want to alter your graphic display so that some elements are not visible in a particular version based on who is using it. |

#### Table 33. Graphics Monitor Help menu

| Menu Item   | Description                                                                                                    |
|-------------|----------------------------------------------------------------------------------------------------|
| Online Help | Click to launch the online help page specific to Graphics Monitor. Click Show to display the <i>Contents</i> pane which allows you to navigate the entire Graphics Monitoring and Control online help system. |
| User Manual | Click to open the <i>Graphics Monitoring and Control User Manual</i> in electronic format.<br><b>Note</b> : Adobe Acrobat version 5.x or higher must be installed to view the manual online.                  |

# Using the Graphics Monitor

# Opening a graphics map

You can open a graphics map from the Graphics Monitor or from the Picture Perfect Alarm Monitor.

#### To open a graphics map from the Graphics Monitor, follow these steps:

- 1. From your host system, open the Graphics Monitor.
  - Picture Perfect: From the Monitor menu, select Graphics Monitor, or select the Graphics Monitor icon from the toolbar.
  - **Note:** If an operator default map is assigned to your operator record, that map opens automatically. See *Using the Operator Settings tab* on page 26.
- 2. Select one of the following methods of opening a map:
  - 2a. If you do not know in which facility the map is located, from the menu bar, select File and then Open.

The Open window shown in Figure 42 displays.

| Figure 42. Open window |      |                           | -1 |
|------------------------|------|---------------------------|----|
|                        | Open | Available Server Displays |    |
|                        |      | OK Cancel                 |    |

Use the drop-down list to select the graphics map you want to view. Click OK.

2b. If you know in which facility the map is located, you can open the map directly from the navigation pane by clicking on the facility to expand it and then clicking on the map description.

Figure 43. Navigation pane

| Ė | FACILITY C  |
|---|-------------|
|   | floorplanC  |
|   | — 🔚 map 1 C |
|   | map2C       |

The Graphics Monitor automatically downloads the latest copy of the graphics map that exists in the database.

#### To open a graphics map from the Picture Perfect Alarm Monitor, follow these steps:

1. From the Monitor menu, select Alarm Monitor, or select the Alarm Monitor icon from the toolbar.

| Alarm Mo      | onitor   Badge Monitor    | Input Monitor   Oper  | rator Monitor | Status Monitor | User Monite | or   <u>Perform</u> | ance Monitor     |
|---------------|---------------------------|-----------------------|---------------|----------------|-------------|---------------------|------------------|
| Alarm Mor     | iitor                     |                       |               |                |             |                     |                  |
|               |                           | 2                     |               |                |             |                     | New Alarms       |
|               |                           | <ul> <li>✓</li> </ul> |               |                |             |                     | Total Alarms     |
| Display is no | w active                  |                       |               |                |             |                     | Highest Priority |
| Priority      | Alarm Description         | Location Condition    | Device Date   | Device Time    | Proc State  | Facility            | Graphics Map     |
| 20            | HOST TO MICRO 0 COMM FAIL | MICRO 0 Alarm         | 06/23/2005    | 14:25:32       | Pending     | GLOBAL              |                  |
| 30            | UNKNOWN BADGE             | 00-1-01 READ Alarm    | 06/24/2005    | 15:06:41       | Pending     | GLOBAL              | <u>o</u>         |
| 30            | SUSPENDED BADGE           | 00-1-01 READ Alarm    | 06/24/2005    | 15:06:50       | Pending     | GLOBAL              |                  |
| 30            | LOST BADGE                | 00-1-01 READ Alarm    | 06/24/2005    | 15:06:53       | Pending     | GLOBAL              | <b>(</b>         |
| 30            | LOST BADGE                | 00-1-00 READ Alarm    | 06/27/2005    | 10:19:48       | Pending     | GLOBAL              | <b>(</b>         |
| 40            | DOOR FORCED OPEN          | 00-1-01 DOO Alarm     | 06/24/2005    | 15:05:55       | Active      | GLOBAL              | <b>(</b>         |
| 50            | DOOR HELD OPEN            | 00-1-01 DOO Alarm     | 06/24/2005    | 15:05:58       | Active      | GLOBAL              |                  |

If an alarm condition exists for a device that is represented on a graphics map, a globe icon signal displays in the *Graphics Maps* column of the *Alarm Monitor*. Click the globe icon to display the associated map. If more than one map is associated with the device, a list of graphics maps displays, from which you may select.

# **Selecting layers**

Figure 45.

Graphics maps can be constructed of different layers with different items on each layer. Use this option to select the layers you want to view. One layer may contain only doors, while another layer may contain all the micros. Hiding layers reduces the clutter when operators need to focus.

#### To display a different layer, follow these steps:

1. Select Layer and Show/Hide Layer. The Show/Hide Layer window shown in Figure 45 displays.

| Show/H  | ide layer  | ×       |
|---------|------------|---------|
|         | Layer Name | Visible |
| Layer 0 |            |         |
| Layer 1 |            | V       |
|         |            |         |
|         |            |         |
|         |            |         |
|         |            |         |
|         |            |         |

- 2. The window displays the layer names (Layer 0, Layer 1, or the name assigned to the layer) with a check box to select individual layers. A check mark indicates the layer is visible.
  - Select the check box to display a layer. The *Show/Hide Layer* window remains open to allow you to move back and forth between layers.
  - Clear the check box to remove a layer from view. If you want to view only Layer 1, clear the Layer 0 check box.
- 3. Click **X** to exit from the *Show/Hide Layer* window.

# Using the zoom feature

Right click on a graphics map to display the following menu options: Zoom In, Zoom Out, and Fit To Window. Additionally, if you have a scroll mouse, you can zoom in by rotating the mouse wheel upwards, or zoom out by rotating the mouse wheel downwards. The zoom magnifications are:1.0, 1.5, 2.0, 3.0, 4.0, 5.0, 6.0, 7.0, and 8.0

- Click Zoom In to magnify the map in the viewing area, making the data appear larger. The maximum zoom in factor is 8.0.
- Click Zoom Out to pull the map in making the data appear smaller. The minimum zoom out factor is 1.0.
- Click Fit To Window to have the entire map fit into the space allocated in the window.

# **Issuing commands**

The *Graphics Monitor* allows operators to respond to alarms and issue commands. Different menus with different actions display depending on the type of device and its condition, such as *Lock Door*.

An action may be dimmed if the operation is not allowed. An action may not be allowed if the operator does not have permission to perform the action or the action is not supported by the product.

Table 34. Summary of devices and actions

| Device | Commands                  |
|--------|---------------------------|
| Door   | Lock Door                 |
|        | Unlock Door With Duration |
|        | Unlock Door               |

Note: At the time of this printing, this option is limited to the Door device.

#### To display the available commands, follow these steps:

- 1. Select the appropriate graphics map. Refer to *Opening a graphics map* on page 78.
- 2. Locate the symbol representing the device.

Right-click the symbol to display the action menu. The window shown in *Figure 46* displays the device description and a list of actions available to the operator.

| Fiaure 46. | Graphics | map action menu |
|------------|----------|-----------------|
|            |          |                 |

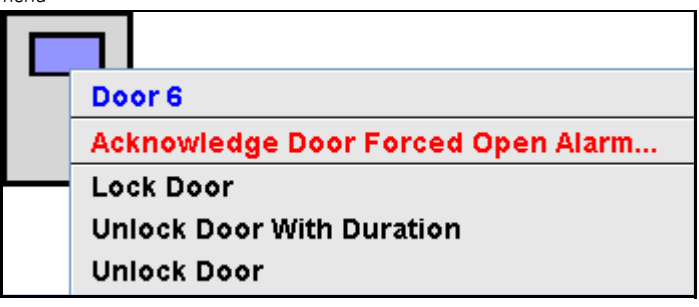

Table 35. Lock/Unlock options

| Option                             | Description                                                                                                    |
|------------------------------------|----------------------------------------------------------------------------------------------------|
| Acknowledge Door Forced Open Alarm | If the device is in an alarm state, selecting this action causes the Alarm Response window to display. If the command is not available, it will appear dimmed. |
| Lock Door                          | Locks the door until reset by an operator using the unlock command.                                                                                            |
| Unlock Door With Duration          | Unlocks the door the number of seconds specified in the drop-down list. Refer to <i>Unlock door with duration</i> for more information.                        |
| Unlock Door                        | Unlocks the door permanently until changed by an operator.                                                                                                    |

#### Unlock door with duration

To unlock a door for a specified duration, follow these steps:

1. Select Unlock Door With Duration. The window shown in Figure 47 displays.

| Name Value Duration (seconds) 5 | Min<br>Max               |
|---------------------------------|--------------------------|
|                                 | Type<br>Default<br>Reset |

- 2. The default *Unlock Door time* is 5 seconds. To change the amount of time the door is to remain unlocked in this instance, enter an integer in the *Value* field within the *Min/Max* range, that is from 1 to 120 seconds.
- 3. Do one of the following:
  - To revert to the default, click **Reset**.
  - To execute the command, click **OK**.
  - To abort the operation, click Cancel.

# **Printing graphics maps**

#### To print a graphics map, follow these steps:

Figure 48. Print view window

1. From the File menu, select Print. The Print view window shown in Figure 48 displays.

| aper View select | on   Pages   Preview |  |
|------------------|----------------------|--|
| Paper format:    | A4 💌                 |  |
| Paper width:     | 21                   |  |
| Paper height:    | 29.7                 |  |
| Top margin:      | 2.54                 |  |
| Bottom margin:   | 2.54                 |  |
| Left margin:     | 2.54                 |  |
| Right margin:    | 2.54                 |  |
| Orientation:     |                      |  |
| Apply            | Default              |  |

- 2. On the *Paper* tab, use the *Paper format* drop-down list to select the correct paper size. The measurements and margins display for the selected paper format. The default setting is A4.
  - Select the unit of measurement to display. Click the appropriate option button to select centimeters or inches.
  - Select the paper orientation. Click the portrait icon 🗍 or landscape icon 🏷 to change the orientation.
  - If you select a custom paper format, enter the paper width and height, and margins for the graphics map. Click **Default** to discard the changes and return to the default settings.
- 3. On the *View selection* tab, you can adjust the position of the graphics map on the page. Use the **Start X** and **Start Y** to change the position of the display. Click **Apply** when you are finished making adjustments.
- 4. On the *Pages* tab, you can adjust the position size, resolution, and indicate the number of pages to print the graphics map.
- 5. On the *Preview* tab, you can preview the page before printing. Make the necessary changes and click **Print**.

84 | Picture Perfect 4.5 Graphics Monitoring and Control User Manual

# Glossary

This section explains some terms as they apply to Graphics Monitoring and Control.

Table 36. Graphics Monitoring and Control terms explained

| Term          | Definition                                                                                                    |
|---------------|----------------------------------------------------------------------------------------------------|
| Command Group | A configured set of devices of the same type that are to be controlled as a unit. For example, all entry and exit doors in a building can be commanded to open in an emergency by a single operator action. |
| Condition     | The possible values for a device property, such as Set or Reset                                                                                                    |
|               | Set: Physical alarms that are in the active alarm state.                                                                                                    |
|               | Reset: Physical alarms that have been turned off and are no longer active.                                                                                                    |
|               | Occurred: Logical alarms that are not yet acknowledged.                                                                                                    |
|               | <ul> <li>Acknowledged: Logical alarms that have been acknowledged by an operator.</li> </ul>                                                                                                    |
| Digital Input | A physical sensing device used to monitor an electronic contact connected to a micro controller. There are three basic types of digital inputs:                                                             |
|               | Door sensors to monitor the door state                                                                                                    |
|               | <ul> <li>Exit requests to provide access to leave without presenting a badge</li> </ul>                                                                                                    |
| Graphics map  | A collection of images/drawings, symbols, text, links, and command groups that form a graphical representation of the physical or logical layout of a site.                                                 |
| Icon          | A graphic that represents a condition value for an object type.                                                                                                    |
| Image         | A graphic that represents a layout upon which symbols are placed.                                                                                                    |
| Layer         | Layers are used to separate the types of devices represented on a map. For example, you can have a background layer as well as a layer for micro controllers, another for readers, and another for doors.   |
| Link          | A bridge or connection between two graphics maps.                                                                                                    |
| Object Type   | Devices specific to your system, such as micro controllers, doors, readers, or digital inputs                                                                                                    |
| Property      | A characteristic of a device, such as a door that has been forced open. The properties that display are appropriate for the selected object type.                                                           |
| Symbol scheme | A collection of graphic images or icons representing each condition of each device property.                                                                                                    |
| Symbol        | An instance or use of a symbol scheme on a graphics map.                                                                                                    |

86 | Picture Perfect 4.5 Graphics Monitoring and Control User Manual

# Index

#### Α

| Acknowledged                        |    |
|-------------------------------------|----|
| Active                              |    |
| Anti-passback Violation             |    |
| Array                               | 49 |
| Attach                              |    |
| AutoCAD                             | 42 |
| Importing AutoCAD .dxf drawings     | 55 |
| Maintain layers in AutoCAD drawings | 59 |
| Auto-Launch Display in New Viewer   | 21 |

## В

| Base Icon  |  |
|------------|--|
| Blink rate |  |
| Brightness |  |

## С

| Circle                        | 49            |
|-------------------------------|---------------|
| Command group                 | 6, 45, 66, 85 |
| configure                     |               |
| Create Command Group          | 45            |
| Communication Failure         |               |
| Condition                     |               |
| base                          | 75            |
| reset                         |               |
| set                           |               |
| Configure Link                |               |
| Contacting technical support  | 4             |
| Conventions                   | 2             |
| Custom Alarm Indication Color | 63            |
| Custom Alarm Indication Image | 64            |
| Cut                           |               |

### D

| Delete graphics files | 72     |
|-----------------------|--------|
| Digital Input         | 85     |
| Door Forced Open      | 35     |
| Door Held Open        | 35     |
| Door Pre-alarm        | 35     |
| Download              | 33, 70 |
| Download window       | 71     |
| Drawing Limits window | 57     |
| Drawing tools         | 49     |

# 

# Ε

### F

| Fill Color   |    |
|--------------|----|
| Filter       |    |
| Font toolbar | 53 |

## G

| 50        |
|-----------|
| 6, 43     |
| 6, 51, 85 |
| 7, 73     |
| 77        |
| 6, 19     |
|           |
| 21        |
|           |
| 77        |
| 77        |
|           |

#### Η

| Hyperlink Area          |    |
|-------------------------|----|
| Create Hyperlink Area   | 45 |
| Hyperlink Area Settings | 62 |

#### 

| Icon                   | 6, 33, 85  |
|------------------------|------------|
| Create Hyperlink Area  | 42, 45, 50 |
| Create Hyperlinks      | 42         |
| Create Link            | 61, 64     |
| Import AutoCAD Drawing | 57         |
| Import JPG/GIF File    | 51, 54     |
| Show Symbols           | 51         |
| Text Tool              | 53         |
| Image                  | 85         |
| Import JPG/GIF File    | 45         |
| Initially Transparent  |            |
| Input Line Condition   | 35         |
| Invalid Badge          | 35         |
| Invert black and white |            |
| Issue commands         |            |

# L

| Layer                          | 20, 67, 85 |
|--------------------------------|------------|
| Create New                     | 67         |
| Layer Settings                 | 45, 59, 68 |
| New Layer Name                 | 69         |
| number of layers               | 21, 24     |
| Remove Layer                   | 69         |
| Rename Layer                   | 69         |
| Select Layers to Import window |            |
| Show/Hide Layer                | 80         |
| Show/Hide Layer window         | 80         |
| Line                           | 49         |
| Line Color                     |            |
| Line Styles                    |            |
| Link                           | 6, 49, 85  |
| Change Linking Properties      | 63, 65     |
| Create Link                    | 45         |
| Link to Graphics Map           | 63, 64, 65 |
| Lock Door                      | 81         |
| Lost Badge                     |            |

# Ν

| New Path                                 | 49 |
|------------------------------------------|----|
| Normal                                   | 35 |
| Notational and typographical conventions | 2  |

## 0

| Object                |    |
|-----------------------|----|
| Edit Object           |    |
| Move Selected Objects |    |
| Object type           |    |
| Occurred              |    |
| Orthogonal Link       | 49 |
| Other Options tab     |    |
|                       |    |

#### Ρ

| Pages tab            | 83 |
|----------------------|----|
| Paper Format         | 83 |
| Paper tab            | 83 |
| Pattern              | 50 |
| Pattern Transparency | 50 |
| Polyline             | 49 |
| Preview tab          | 83 |
| Print View window    | 83 |

| Priority           |               |
|--------------------|---------------|
| Product overview   | 6             |
| Property           | 6, 33, 51, 85 |
| Property Condition | 21            |

# R

| Ratio/Origin tab                   |    |
|------------------------------------|----|
| Rectangle                          | 49 |
| Related documentation              | 4  |
| Reset                              |    |
| Resource Type (Displays or Images) | 72 |

# S

| Safety terms and symbols | 2                         |
|--------------------------|---------------------------|
| Set                      |                           |
| Short                    |                           |
| Show Symbols             |                           |
| Suspended Badge          |                           |
| Symbol                   |                           |
| Existing Symbols         |                           |
| Symbol Editor            | 6                         |
| Symbol Name              |                           |
| symbol scheme            | 6, 29, 30, 39, 42, 51, 85 |
| Symbols window           |                           |
|                          |                           |

# Т

| Text Entry | 49 |
|------------|----|
| Text label |    |
| Text Tool  | 53 |

## U

| Unknown Badge             |    |
|---------------------------|----|
| Unlock door with duration |    |
| Upload                    |    |
| Upload window             | 70 |

#### V

| View Dimensions tab | 58 |
|---------------------|----|
| View Selection tab  | 83 |

## Ζ